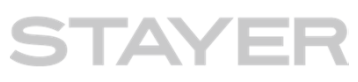

この度は、弊社製品をご購入いただき誠にありがとうございます。

i-FlashDrive Evo 取扱説明書(詳細版)です。 アプリVersion 1.7.1に準拠して作成。

| 目次                                                                                                    | 改版履歴                                                                                                    |
|----------------------------------------------------------------------------------------------------|----------------------------------------------------------------------------------------------------|
| IDevice と Evoの接続.P2アプリのインストール.P3,4アプリ Home画面.P5設定について.P6[FQA]購入直後だがEVOを認識しない、初期不良?P7[FQA]Evoの取り外し方法とアプリ強制終了方法.P8[FQA]ドライブのフォーマット/初期化の方法は?P9セキュリティ強化と使用者登録画面について.P10本体アプリ内とは (外付けドライブとは)P11音楽の再生.P12,13写真を外付けドライブにコピー (方法1)P14,15写真を外付けドライブにコピー (方法2)P16,17[FQA]カメラロールにアクセスできません、なぜ?P18[FQA]カメラロールにた素にされる写真の数が少ない、なぜ?P19ビデオを外付けドライブにコピー.P20,21ビデオからアクセスできる場所他.P22外付けドライブの写真や動画をカメラロールにコピー.P23,24Youtube 関係.P25アドレス帳、カレンダー、写真バックアップの説明.P26,27,2[FQA]バックアップ出来ません、なぜ?P29機種変更の際のTip (例:連絡先データの移行)P30機種変更の際のTip (写真・動画データの移行)P31,32MS-Officeとの連携.P35 | 初版      2014/11/26        第2版      2014/12/11        第3版      2015/01/07        第4版      2015/02/20        第5版      2016/08/08 |
| 音声録音の使い方P36<br>制限事項などP37<br>サポート連絡先P38                                                                                                    | (無断転載・複製を禁じます。)                                                                                                    |

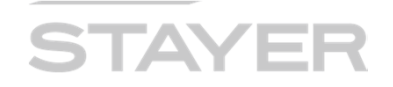

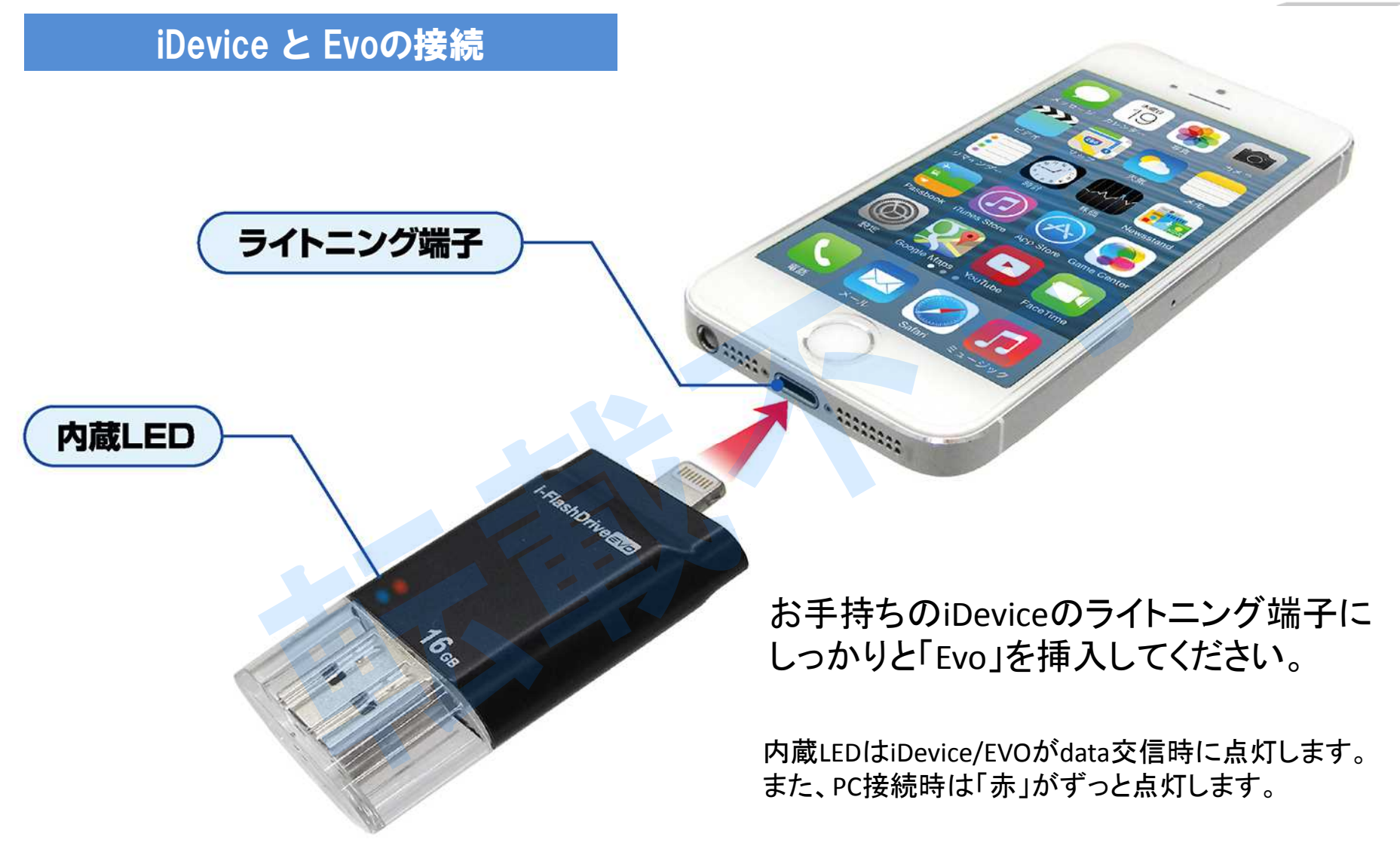

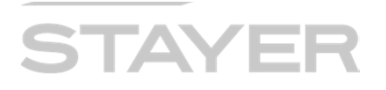

#### アプリのインストール

- 1. ご使用の iPhone/iPad (以降 "iDevice") がライトニングコネクタやiOSに対応している ことをご確認ください。 (注)申し訳ありませんが、iPod製品は動作保証外です。
- 2. ご使用のiDeviceに無料アプリ "<u>PhotoFast ONE</u>"をAppStoreよりダウンロードし インストールします。 (注)お買い上げの製品は"EVO"ですが、アプリは"ONE"をインストールします。 同梱マニュアルには"iFlashDrive ONE"と説明していますが、アプリ更新により名前が変更になりました。

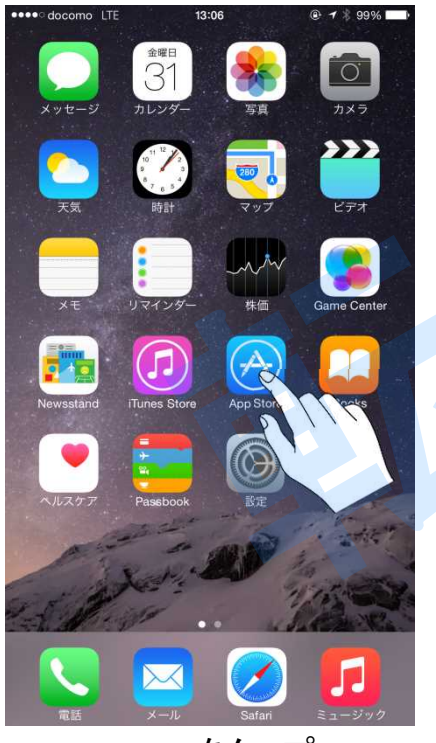

App Storeをタップ

2016/08/08 (Rev.5)

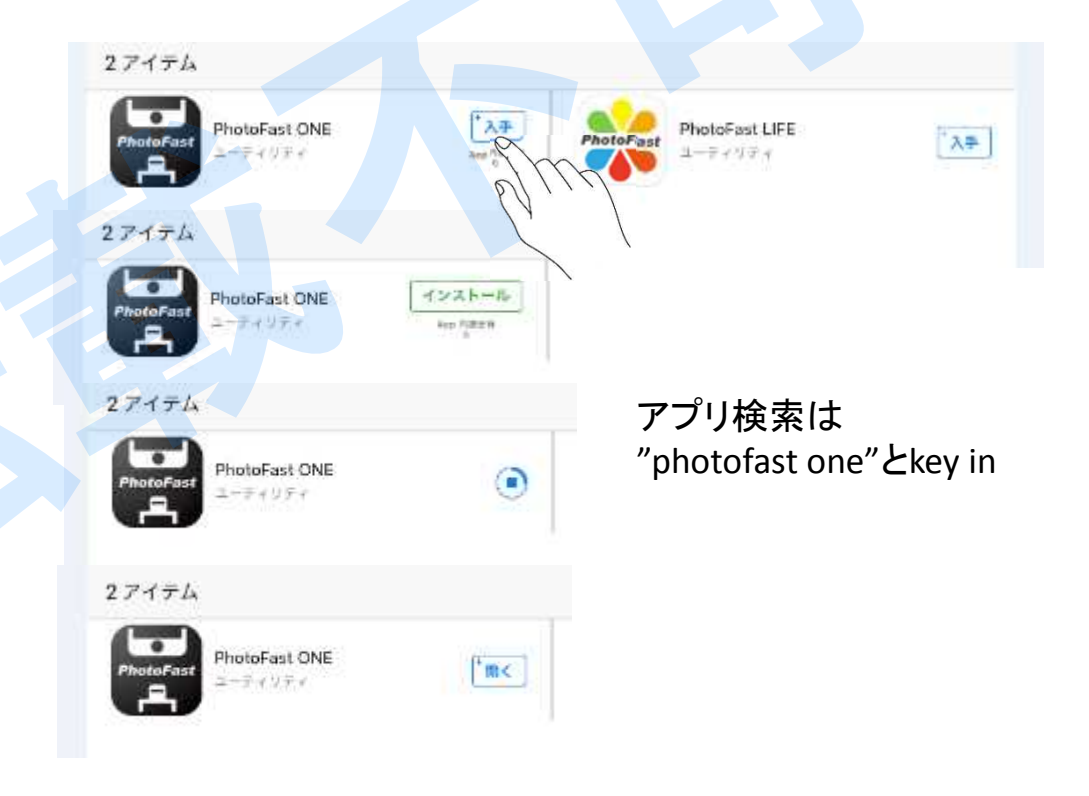

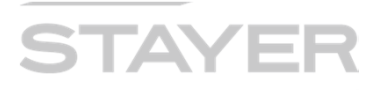

#### アプリのインストール

#### アプリ、インストール時に聞かれる内容として以下があります。

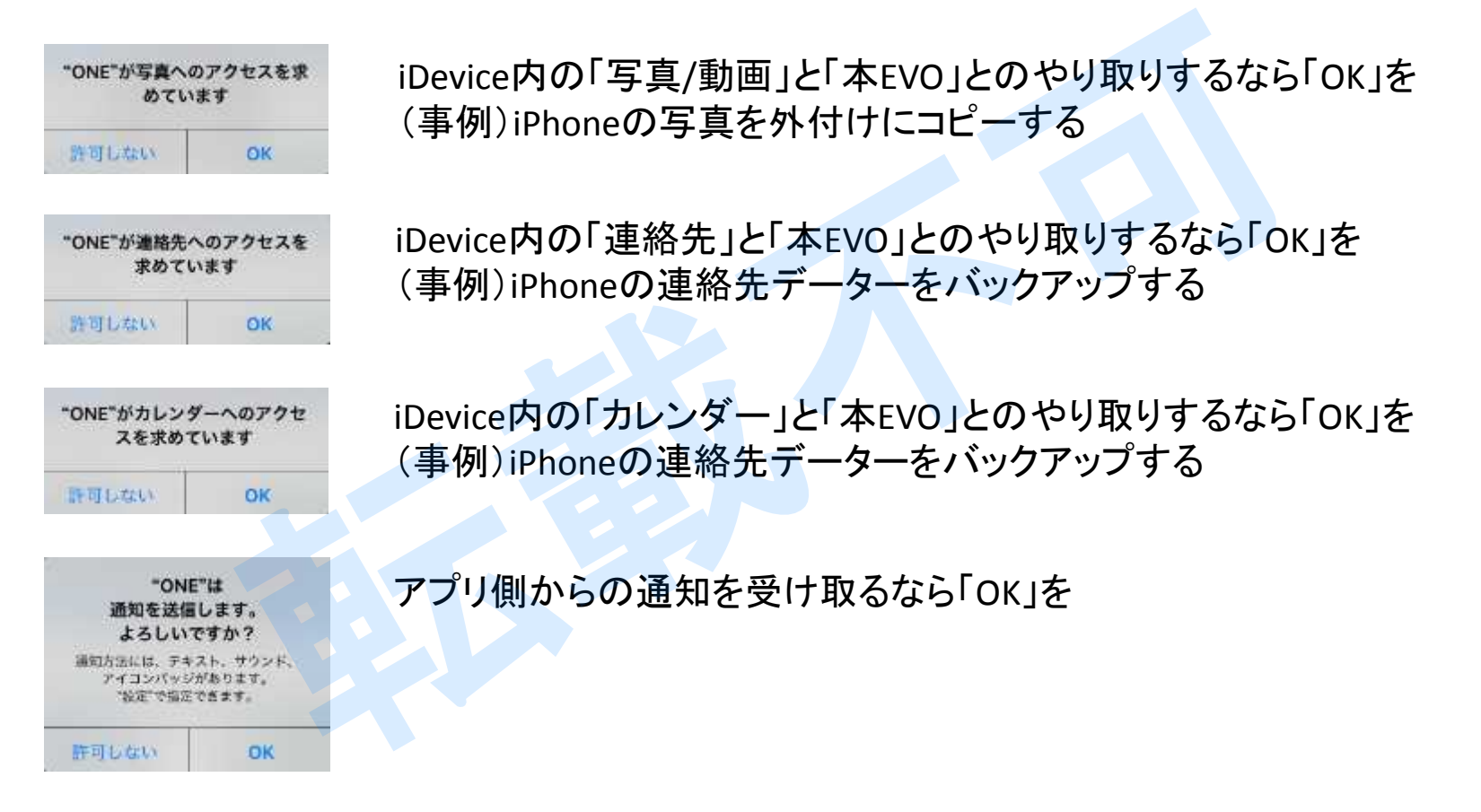

# Click to read about feature introductions and links to video tutorials. (意訳)機能の説明や動画による使い方ガイドを見るならタップを

### i-FlashDrive

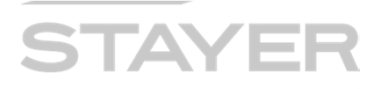

#### アプリ Home画面

- 1. 下写真の画面が、Home画面です。
- 2. 横スワイプすることで、第2画面、第3画面と表示されます。
- 3. 画面右上、歯車アイコンが「設定」です。

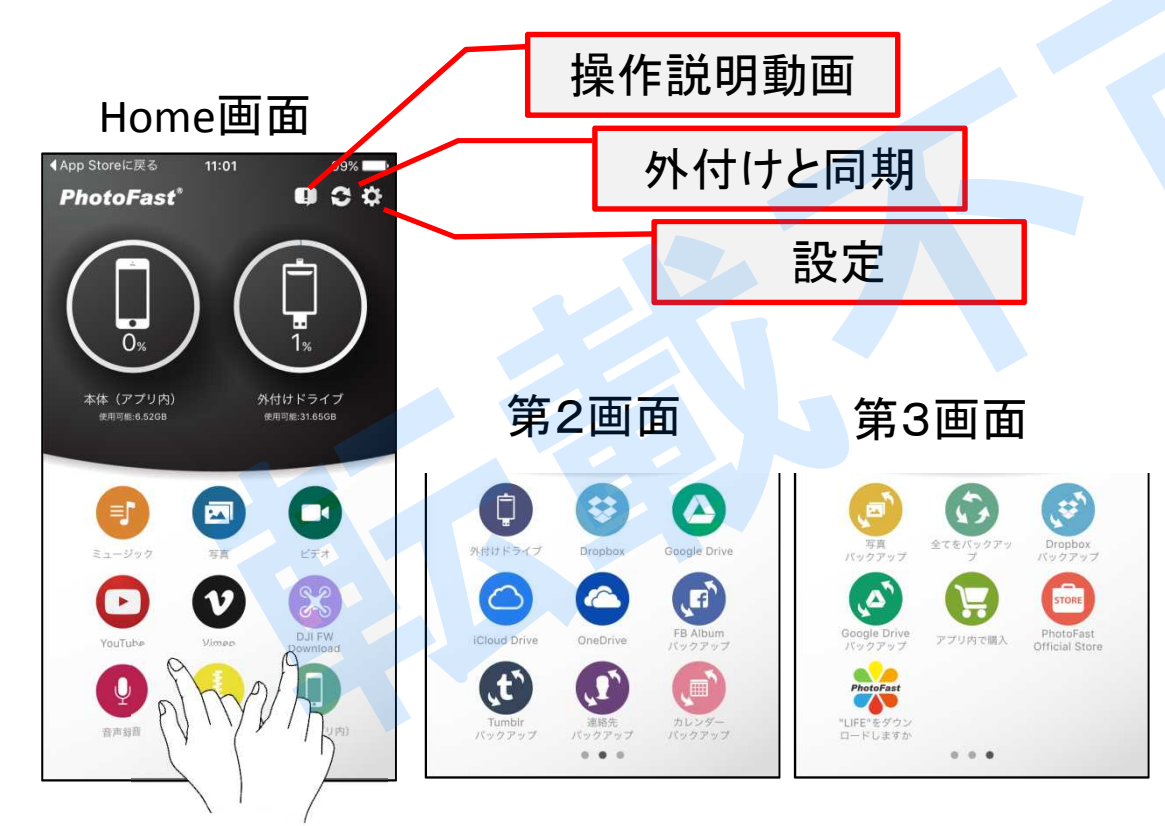

### 横スワイプすることで、第2画面、第3画面と表示されます

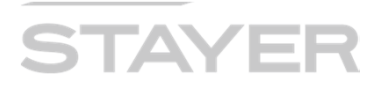

#### 設定について

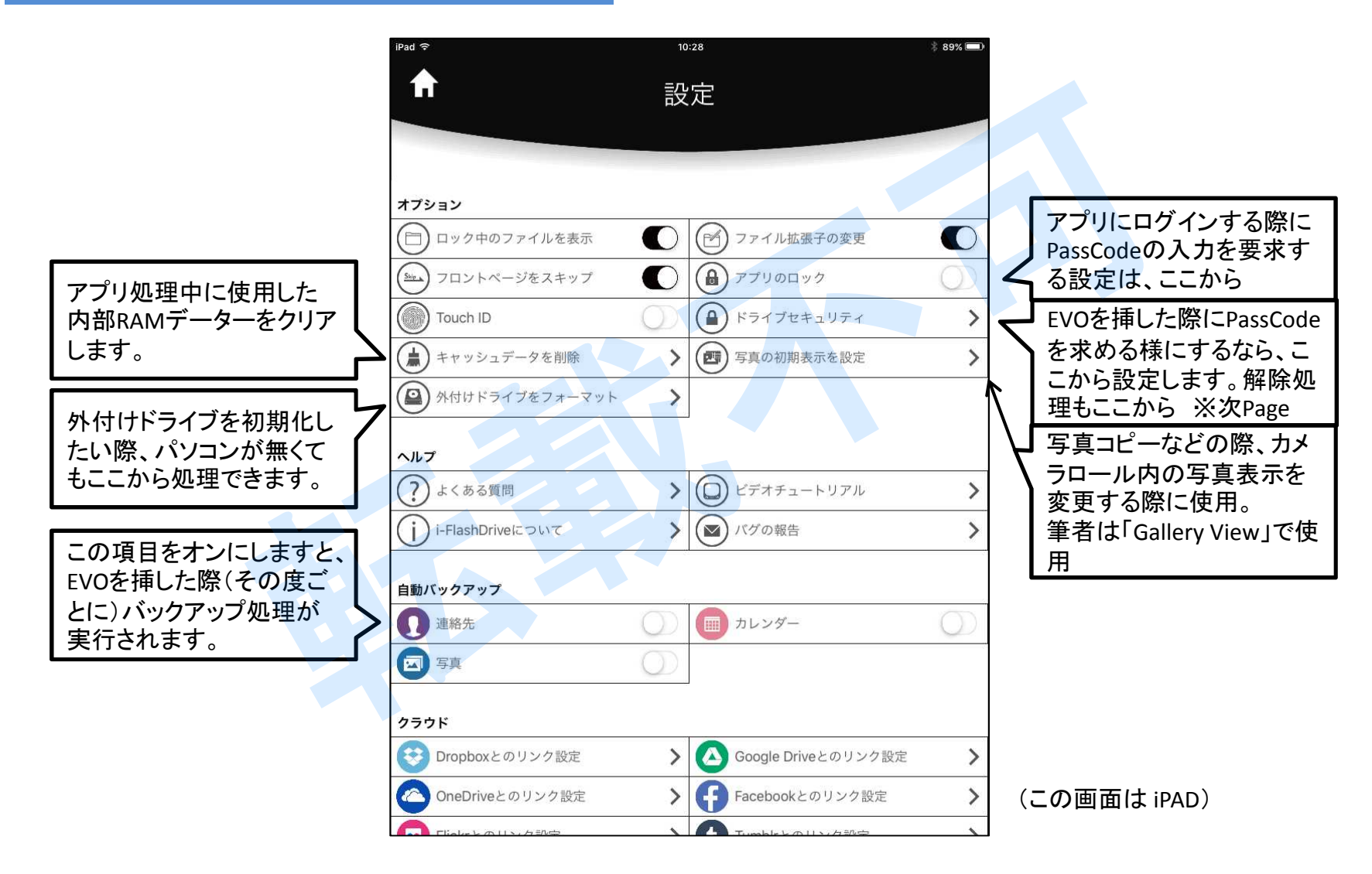

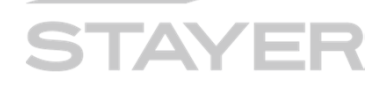

#### [FQA] 購入直後だがEVOを認識しない、初期不良かも?

#### く症状>

・EVOを挿してもアプリが自動起動しない。

- ・アプリHome画面で、外付けドライブが「N/A」と表示される。
- ・外付けドライブをタップした際「機器の接続を確認してください」と表示される。

<確認①>

ケースなどが邪魔して、EVOがしっかりと挿されていない状態では無いですか? PassCodeを設定した後では無いですか?

<対応>ケースを外す、PassCodeを解除して再確認をお願いします。

<確認②>

iDevice にてiDeviceの「設定」「一般」「情報」とタップし、 表示画面に"i-FlashDrive EVO"が存在するかを確認し て下さい。また、同期ボタンをタップしてもLEDが点灯 しません。

<対応>存在が無い場合は、購入店、または弊社サ ポートまで電話かメールにて問い合わせ下さい。 ※連絡先情報は本マニュアルの最終ページに掲載。

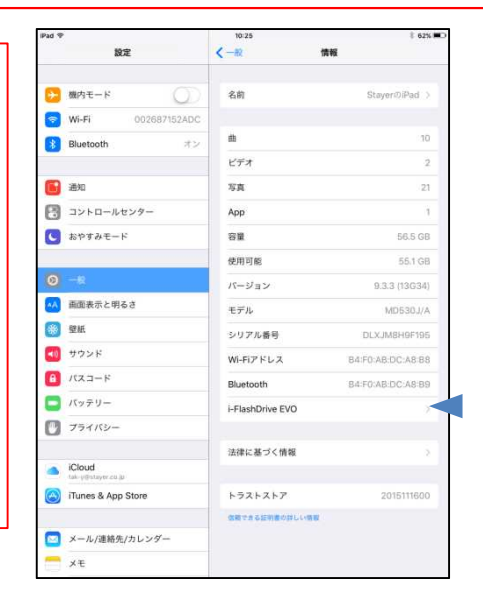

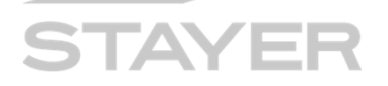

#### [FQA] Evoの取り外し方法とアプリ強制終了方法

#### く取り外し時の注意事項>

アプリ動作中は取り外ししないで下さい。 本製品内蔵のLEDが青色や赤色もしくは両方の色で点滅している際は 取り外ししないで下さい。

#### < 推奨する取り外し方法>

iDeviceの本体(丸)ホームボタンを2度押し後に、アプリを画面上部に スワイプする方法で、アプリを完全終了させてからEVOを抜いて下さい。

#### <強制終了>

砂時計表示時など長時間処理待ちに対して強制終了する際は、 iDeviceの本体(丸)ホームボタンを2度押し後に、アプリを画面上部に スワイプする方法で、アプリを完全終了させてください。 また、処理中に滞留したRAM/Cacheデータのクリアの為に、アプリ"ONE"か ら「設定」「キャッシュデータを削除」を行うことを推奨します。 「電源を一度切断する」も1つの方法です。

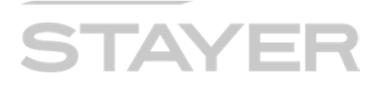

#### [FQA] ドライブのフォーマット(初期化)の方法は?

【質問】外付けドライブのフォーマット方法を教えて下さい。 【回答】アプリ「設定」より「外付けドライブをフォーマット」「FAT32」を選択して実行してください。 ※64GB製品を含めてファイル形式は「FAT32」です。exFATでは認識しません。 ※PCからでもフォーマットは可能です。

※PhotoFast社HomepageにはFormat toolもuploadされています。

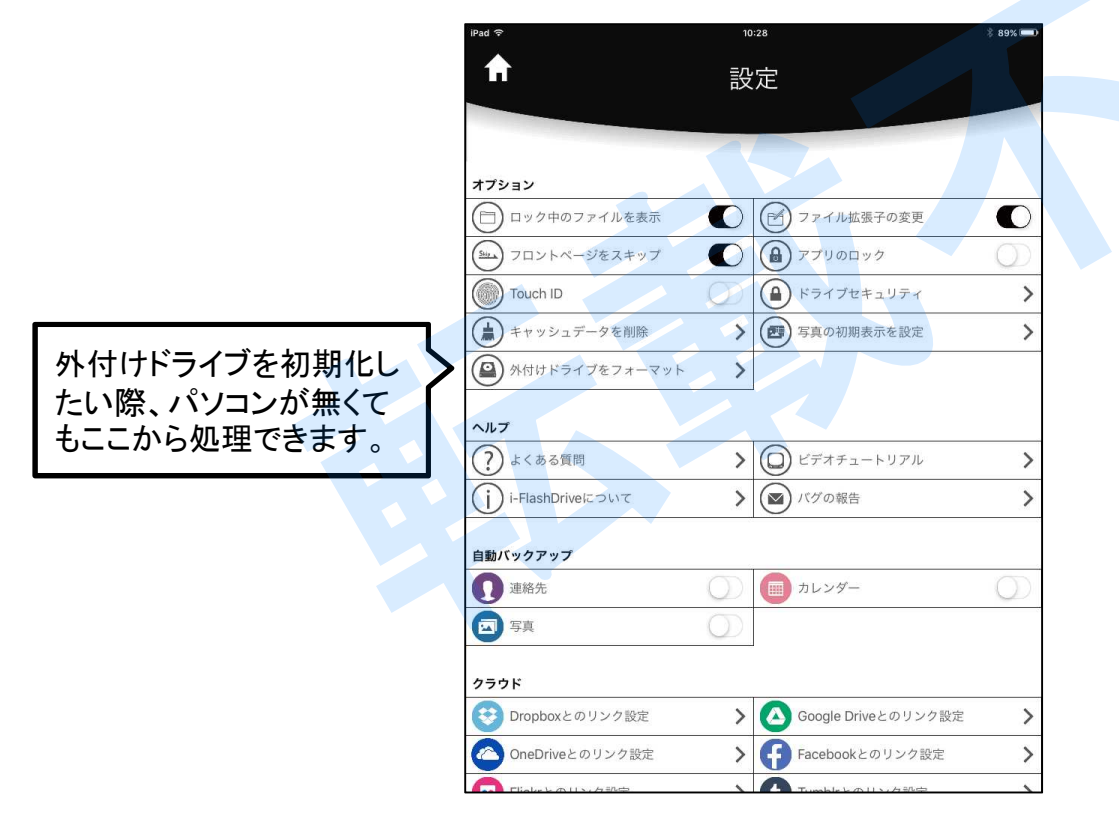

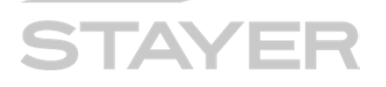

#### セキュリティ強化と使用者登録画面について

本製品のセキュリティ強度を増したい場合は、下記利用者登録を行った後、PassCode設定を お願い致します。「ホーム画面」「設定」「ドライブセキュリティ」とタップし下記を実行。

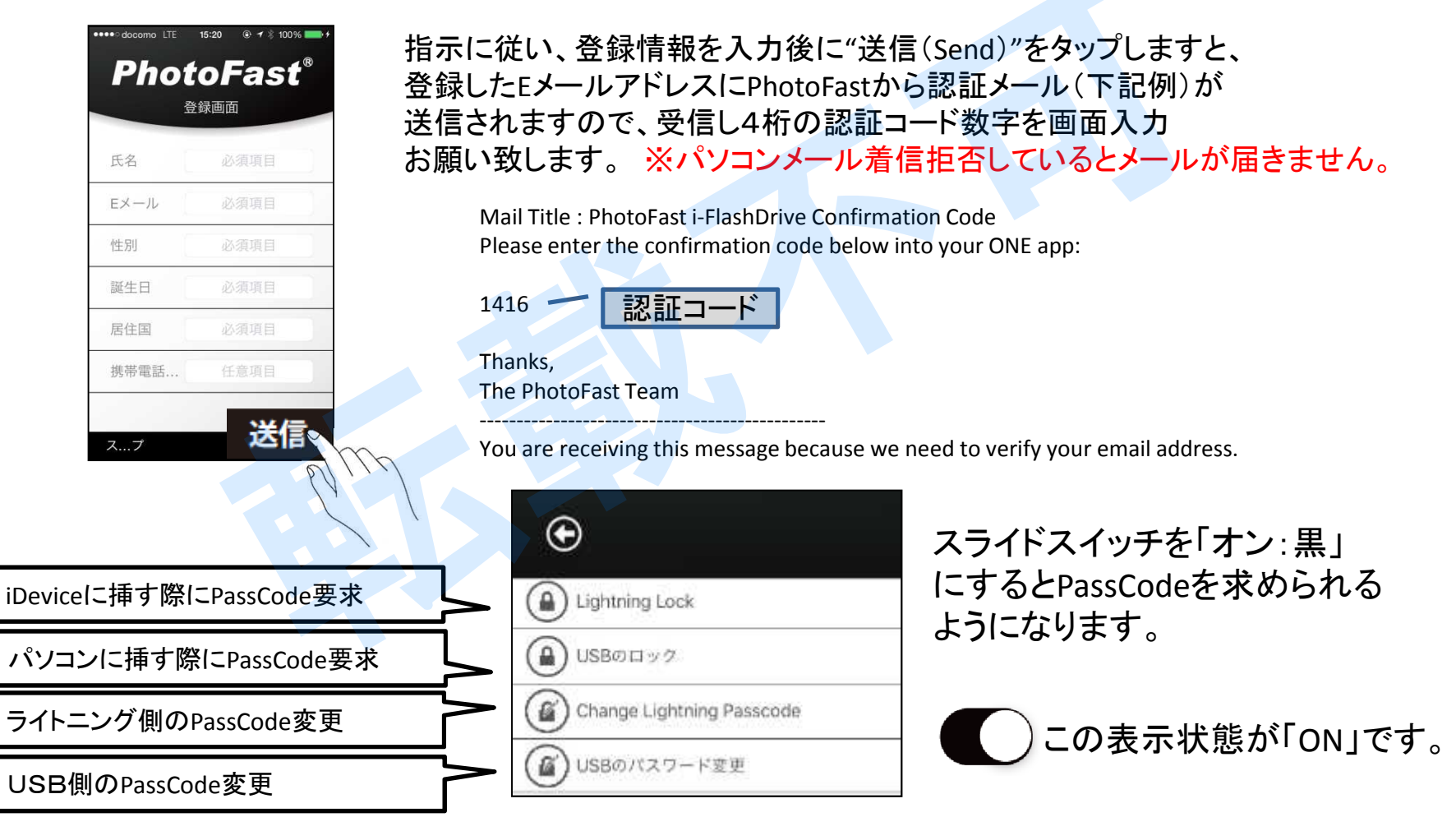

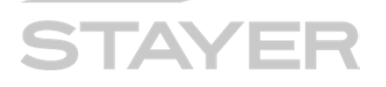

#### 本体アプリ内とは(外付けドライブとは)

- 1. 本体(アプリ内)とは、お客様 iDevice内の空き容量をEVOアプリが仮想的に確保した領域の事。
- 2. 本体アプリ内にデータを保有しますと、iDeviceの容量を使用(圧迫)する事となります。
- 3. 本体アプリ内に保有したデータは、アプリ削除した際に消失します。リカバリーは出来ません。
- 4. 筆者は、本体アプリ内にデータを保存することを推奨しません。

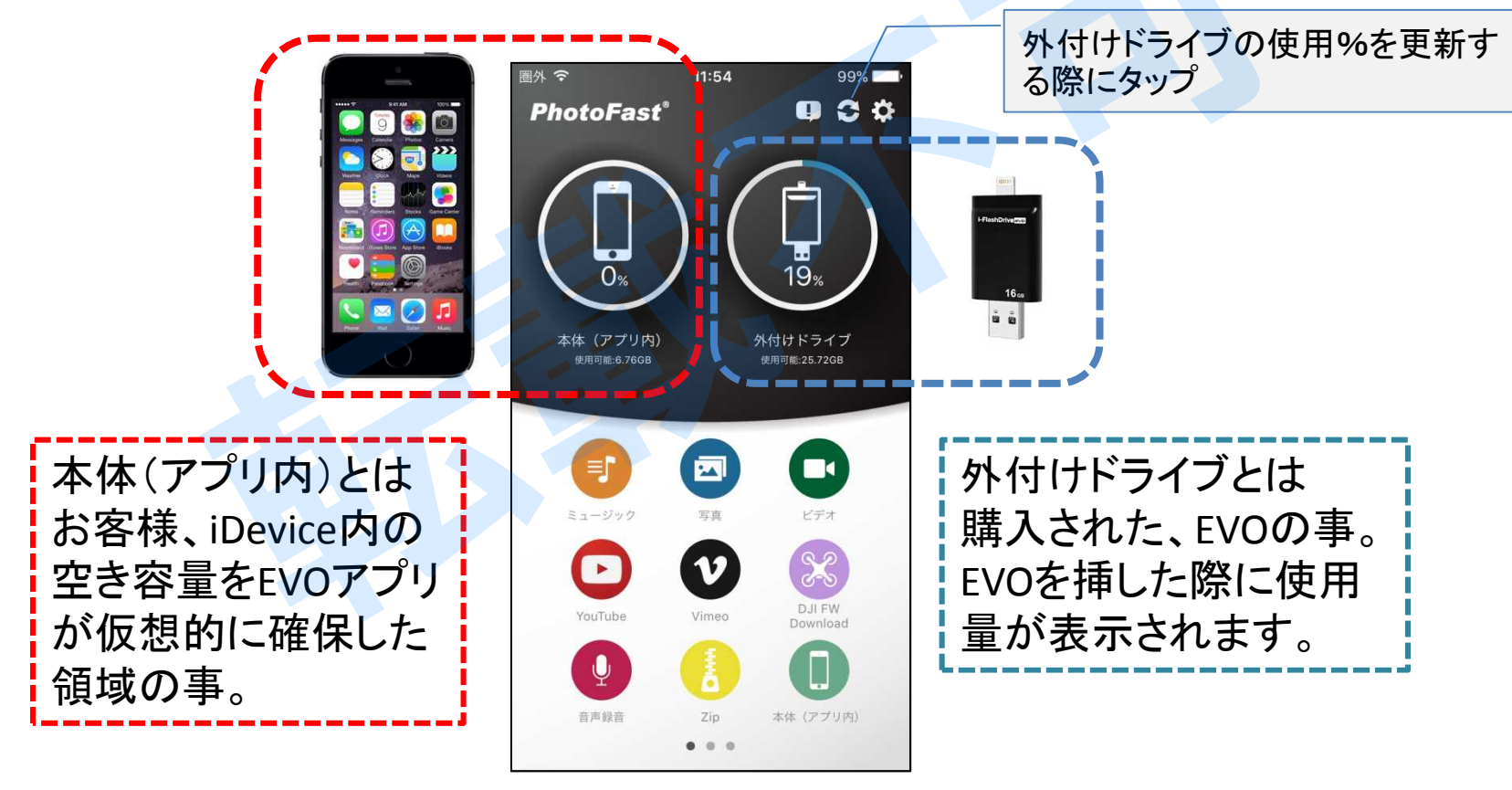

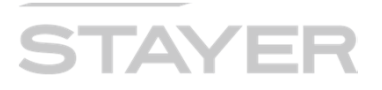

#### 音楽の再生(その1)

- 1. iDevice「ミュージック」内に入っている音楽を聴く場合は、
- 2. アプリを立ち上げ「ミュージック」アイコンをタップ
- 3. 画面上部の▼をタップ
- 4. My iTune Musicをタップ
- 5. 表示された楽曲を選び音楽を聴く

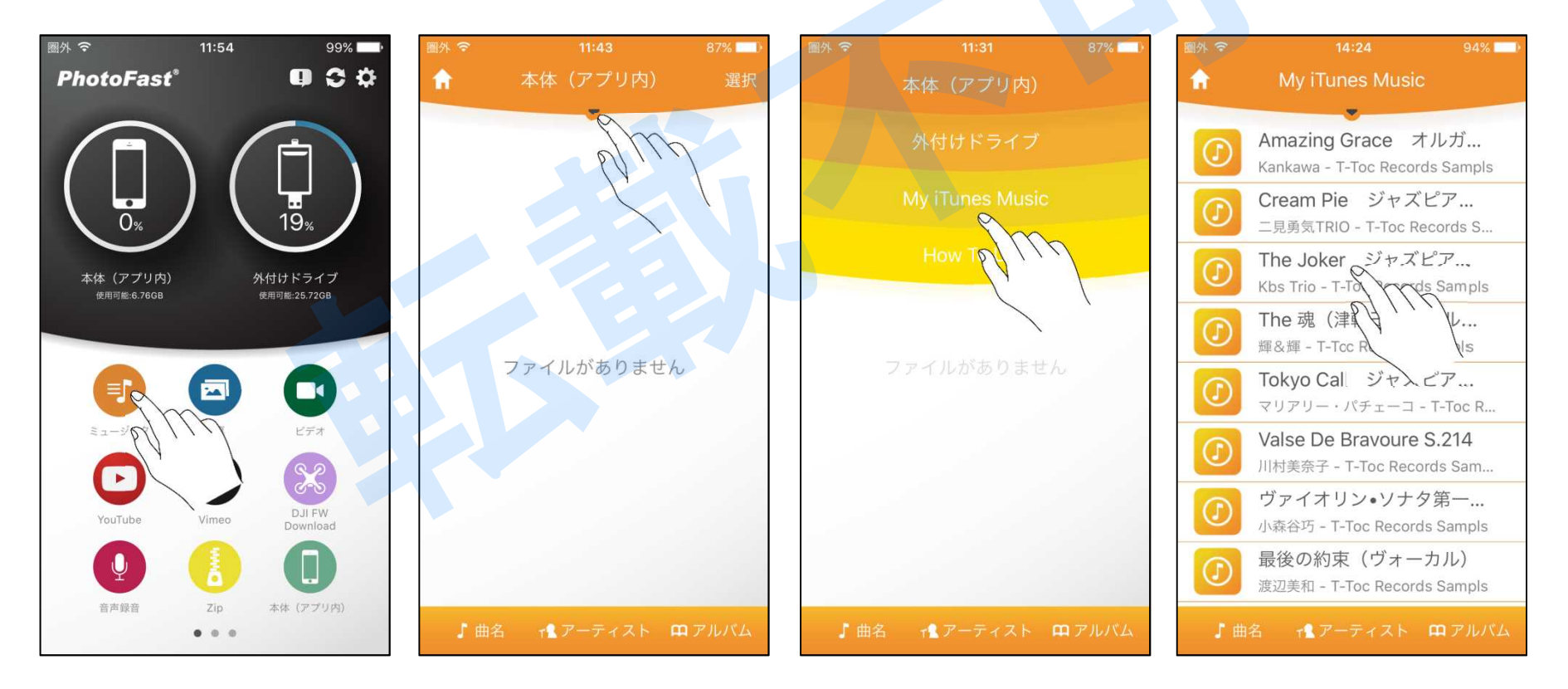

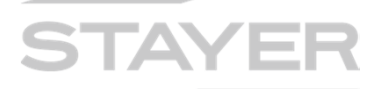

#### 外付けドライブ内の音楽の再生

- 1. 外付けドライブにMP3等の音楽を保存し「外付けドライブ」を選択後、フォルダー、ファイルを 順にタップして音楽を聴く、が一般的な使い方です。
- 2. 拡張子が「.wma」の音楽ファイルは再生できません。
- 3. iTune内の音楽ファイル(iDevice内ミュージックにある音楽ファイル)を<u>直接、外付けドライブに</u> <u>コピー(移動)は出来ません</u>。仕様上許されていません。 PC/EVO(USB接続)をお試し下さい。

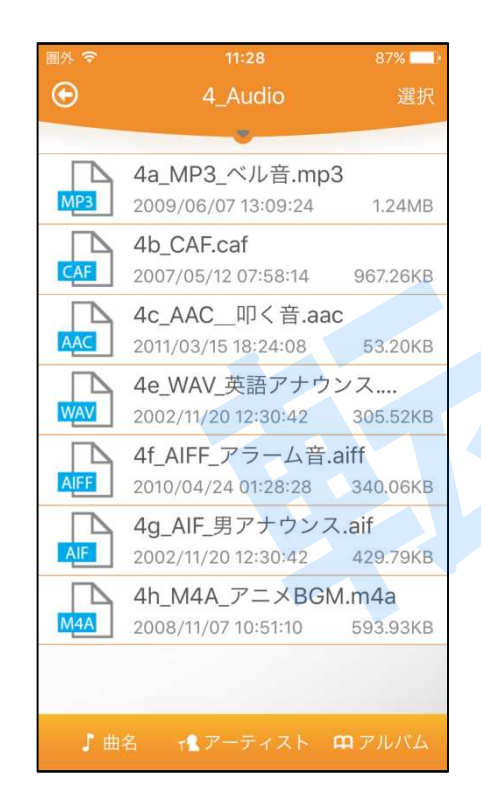

Q:自分のiTuneファイルは何処にあるの? A: Appleサポートさんの記事を参考にしてください。 検索Wordを下記にすると出てくると思います。 「iTunes メディアファイルを探して整理する」 「iTunes ライブラリファイルを探す」

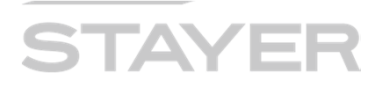

#### iDevice内「写真」を外付けドライブにコピー(方法1)

- 1. アプリを立ち上げ「写真」アイコンをタップ
- 2. 画面上部の▼をタップ
- 3. 「カメラロール」をタップ
- 「カメラロール」をタップ
  ※画面右左下「写真表示方法」をタップするとサムネイル表示など表示方法が変わります。

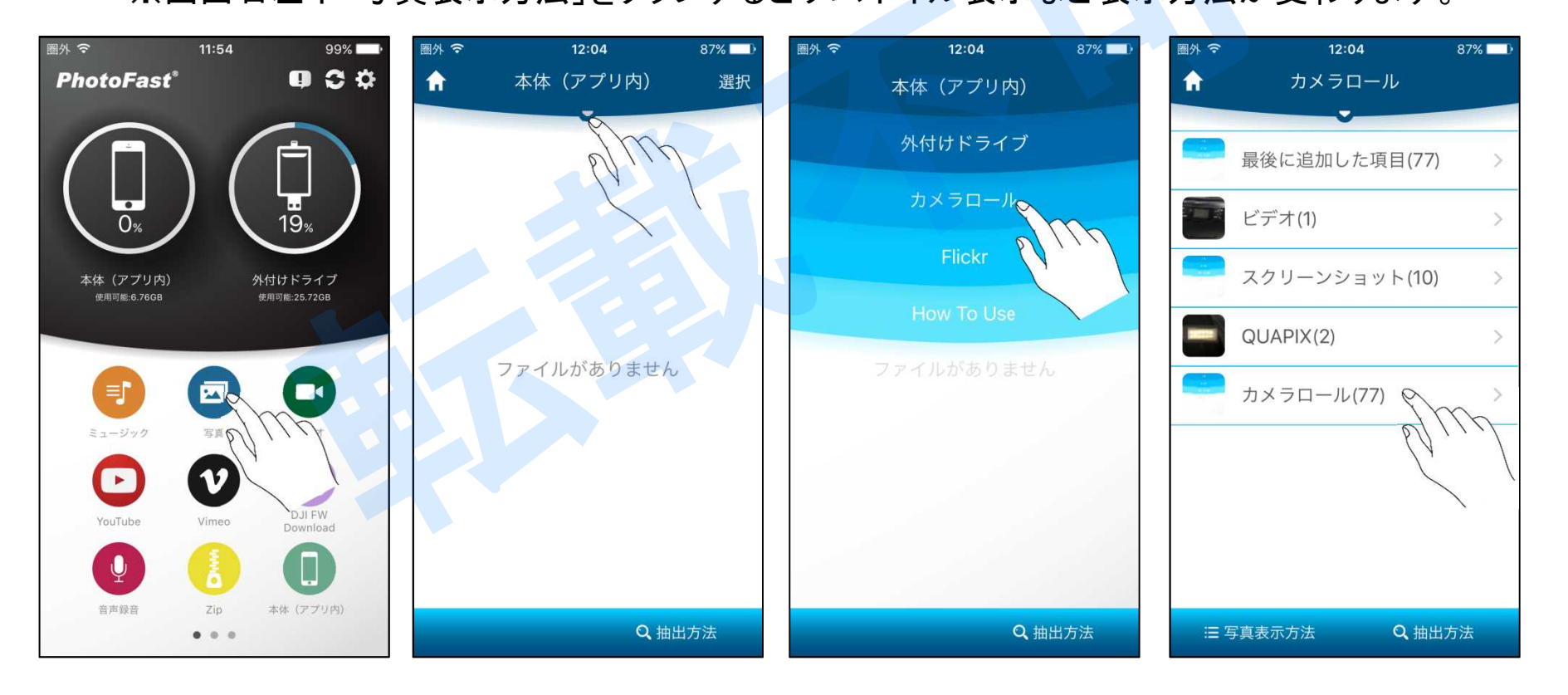

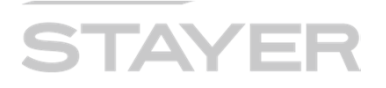

#### iDevice内「写真」を外付けドライブにコピー(方法1:続き)

- 1. 画面右上「選択」をタップ
- 表示された、サムネイルからコピーしたい写真をタップ(複数選択可)
  ※画面左下「写真表示方法」をタップするとサムネイル表示など表示方法が変わります。
  ※下記は「Gallery View」を選択しています。
- 3. 「外付けドライブ」表示が見つからない場合、「さらに」をタップ
- 4. 「外付けドライブ」をタップ
- 5. 外付けドライブへ写真のコピーが始まります。砂時計が1周すれば終了です。
- 6. Copyした写真は「CameraSync」「Photos」の中に保存されます。

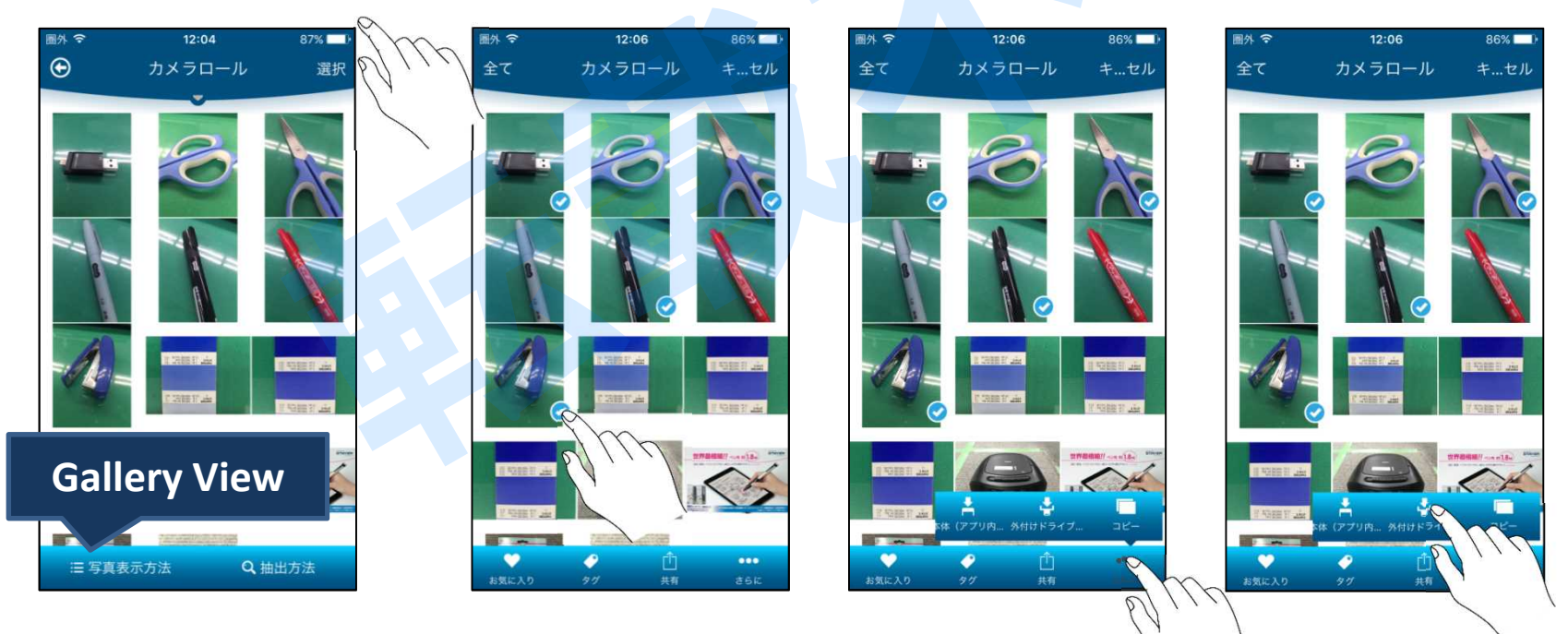

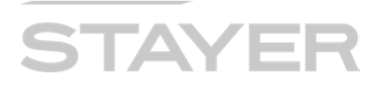

#### iDevice内「写真」を外付けドライブにコピー(方法2)

- 1. 「外付けドライブ」をタップ
- 2. 画面右下「+」マークをタップ
- 3. 「カメラロール」をタップ
- 4. 「カメラロール」をタップ

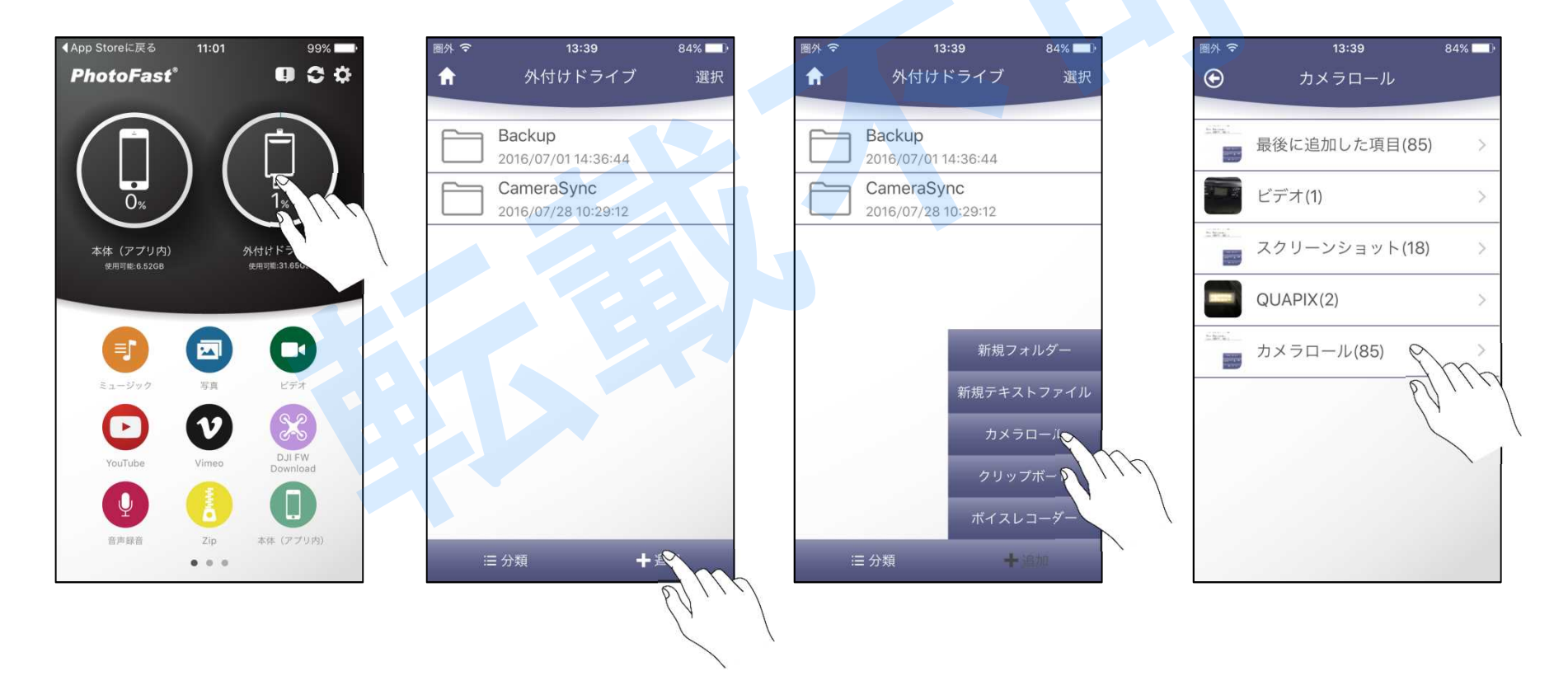

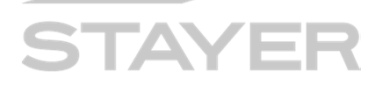

iDevice内「写真」を外付けドライブにコピー(方法2:続き)

- 1. コピーしたいサムネイルをタップ (複数選択可)
- 2. 画面右上「OK」をタップ
- 3. コピーが開始されます。 砂時計が1周すれば終了です。

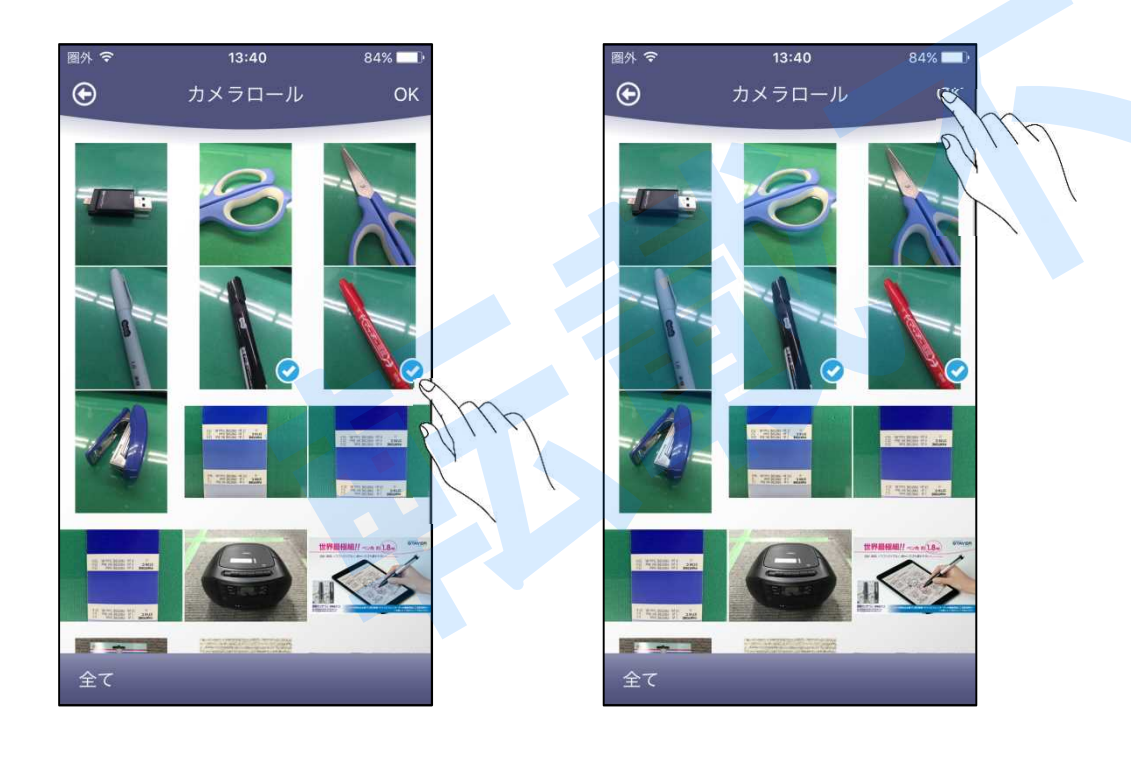

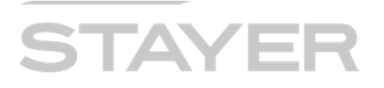

#### [FQA] カメラロールにアクセスできません、なぜ?

【質問】「カメラロール」をタップしても、iDevice内の写真が表示されません。 【回答】iDevice「設定」「フライバシー」「写真」をタップして確認ください。 アプリ"ONE" のスイッチが「オフ」になっているはずです。「オン」にしてください。

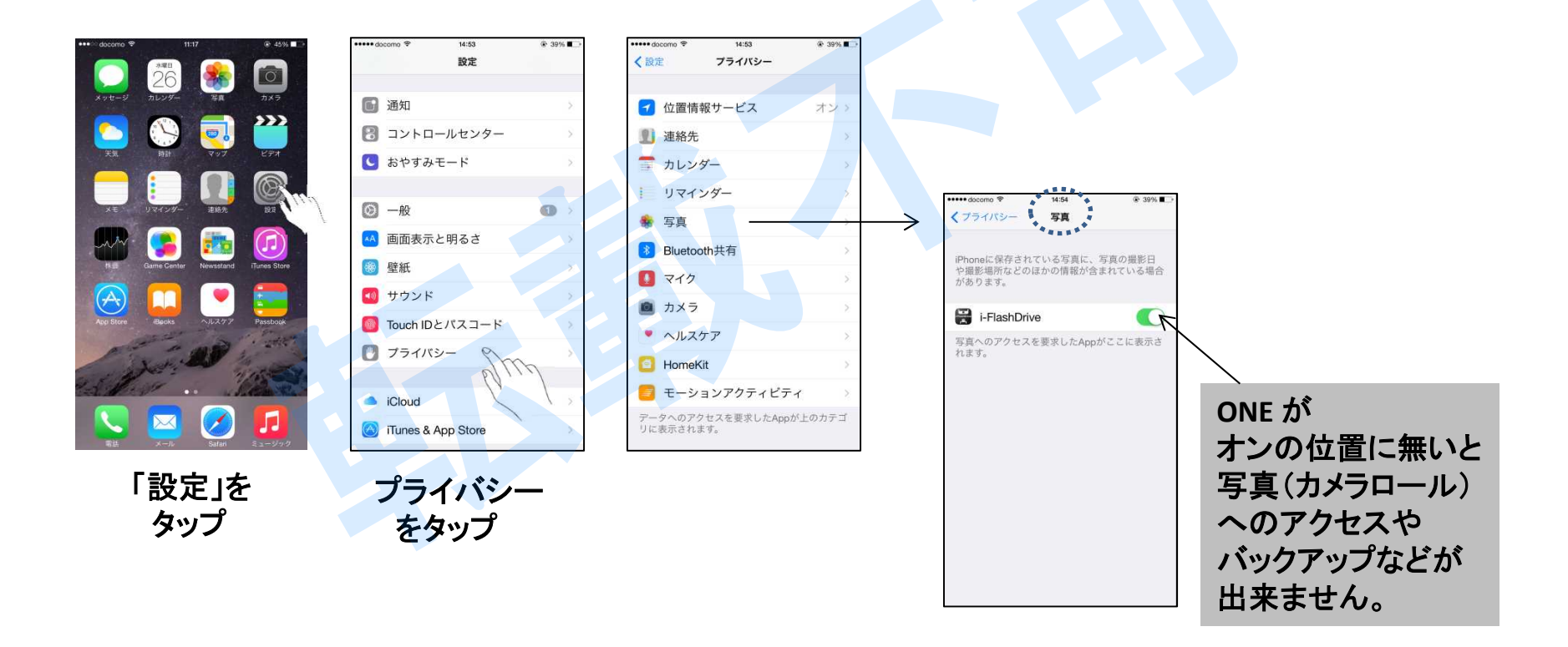

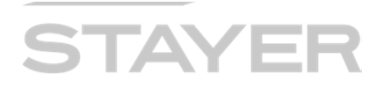

#### [FQA] カメラロールに表示される写真の数が少ない、なぜ?

【質問】iPhone「写真」には(例えば)500枚写真があるが、本アプリから表示された 「カメラロール」の写真数は50枚とか少ない。その為、意図する写真がコピー出来ない。 【回答】コピー出来ない写真は、iCloudにアップロードされた写真の可能性が高いです。 iCloudの設定を確認して下さい。下記の様な容量節約写真はカウントされません。

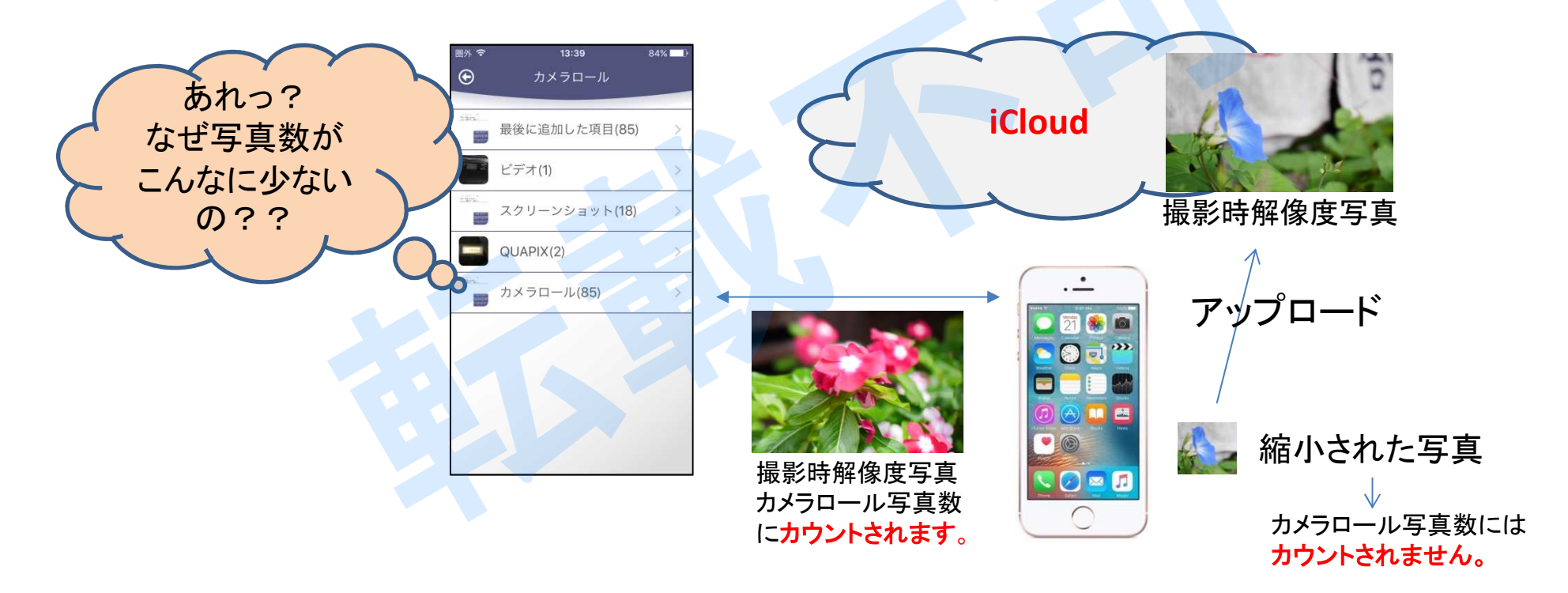

iCloudからiPhone「写真」に写真を逆戻しする必要がありますが、方法はAppleさんへ問い合わせ願います。

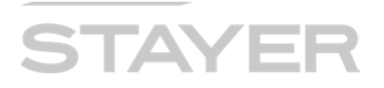

#### iDevice内「ビデオ」を外付けドライブにコピー(方法1)

- 1. 前ページ「写真」のコピーと基本的には同様の操作を行います。
- 2. ホーム画面から「ビデオ」をタップ
- 3. 画面上部の▼をタップ
- 4. 「カメラロール」をタップ
- 5. 「ビデオ」をタップ

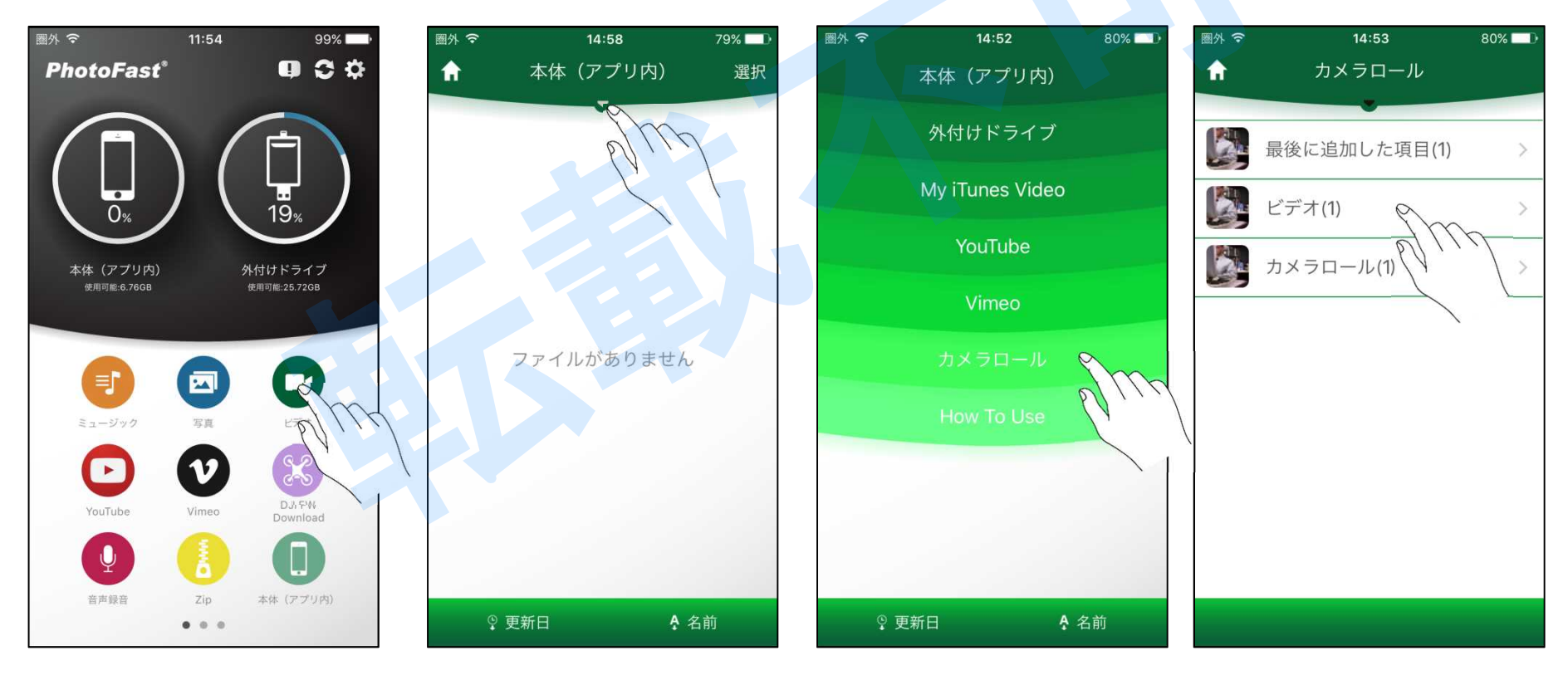

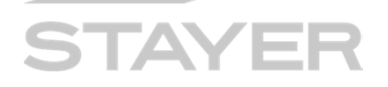

#### iDevice内「ビデオ」を外付けドライブにコピー(方法1:続き)

- 1. 画面右上「選択」をタップ
- 2. 表示された、サムネイルからコピーしたいビデオをタップ(複数選択可)
- 3. 「外付けドライブ」をタップ
- 4. 外付けドライブへ写真のコピーが始まります。 砂時計が1周すれば終了です。

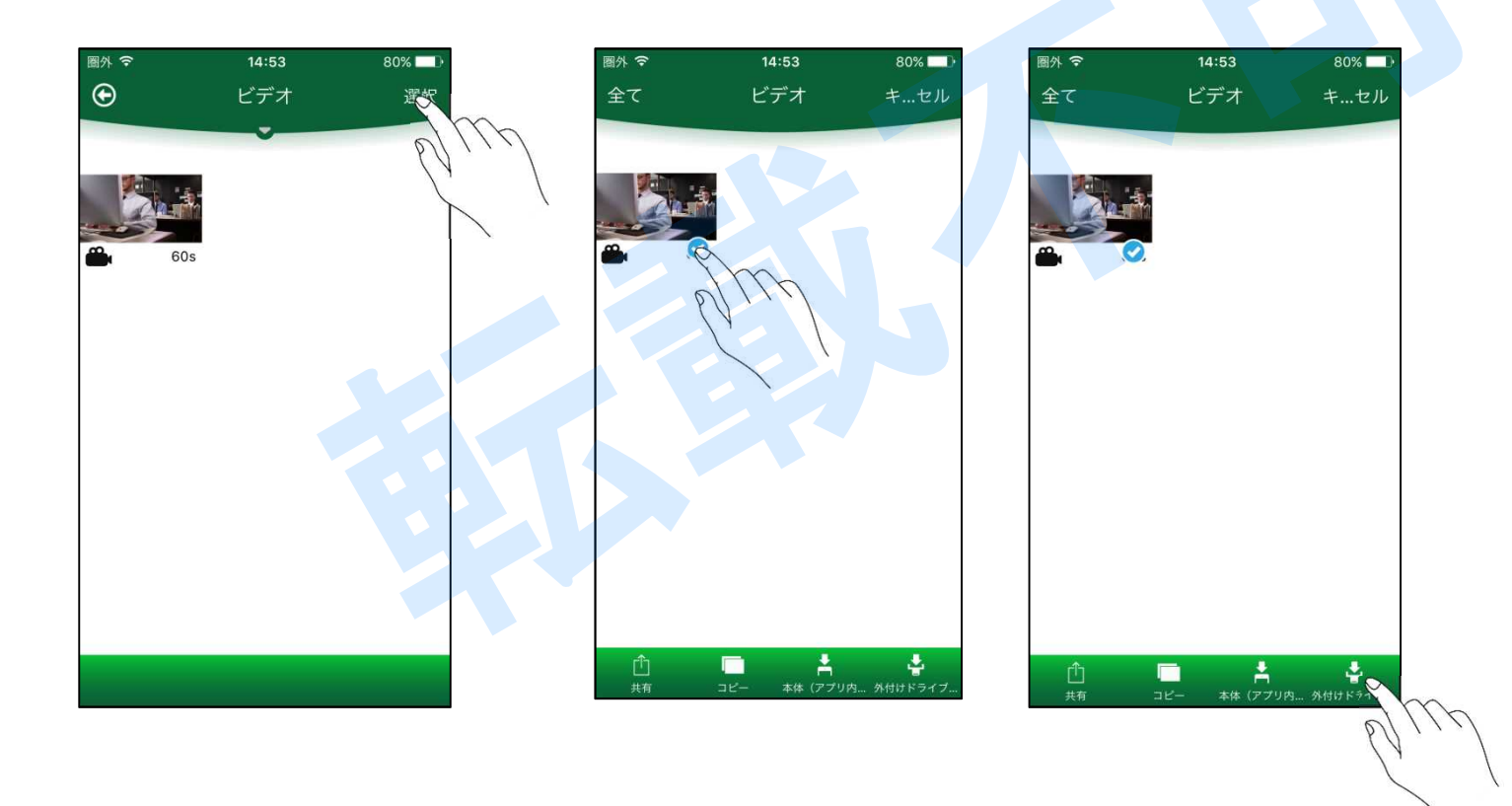

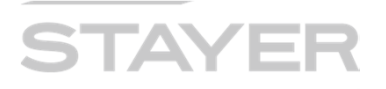

#### ビデオからアクセスできる場所他

| 圈外 🗢 | 14:52<br>本体(アプリ<br>外付けドライ | 80%1<br>内)<br>イブ |  |
|------|---------------------------|------------------|--|
|      | My iTunes Vi<br>YouTube   | ideo             |  |
|      | Vimeo                     |                  |  |
|      | カメラロー                     |                  |  |
|      | How To Us                 | se               |  |
|      |                           |                  |  |
| 9 更  | 新日                        | <b>♀</b> 名前      |  |

<u>本体(アプリ内)</u> 本体アプリ内に保存されている、フォルダー、ファイル内容が表示されます。

<u>外付けドライブ</u> 外付けドライブ内のフォルダー、ファイル内容が表示されます。

<u>My iTunes Video</u> iDevice内ビデオにアクセスし再生できます。

<u>YouTube</u> (次項にて詳説します) YouTubeにアクセスし、動画の閲覧やコピーも可能です。

<u>Vimeo</u> 動画サイト、ヴィメオにて動画閲覧やコピーが出来ます。

<u>カメラロール</u> iDeviceで撮影した動画をコピーする時などにタップします。

<u>How To Use</u> 使い方説明動画(英語)にアクセス出来ます。

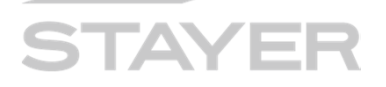

#### 外付けドライブの写真や動画をカメラロールにコピー

- 1. 「外付けドライブ」をタップし、コピーする実写真ファイルを表示させます。
- 2. 画面右上「選択」をタップします。
- 3. 画面左上「全て」を選択するか、各写真毎の〇をタップします(複数選択可)。
- 4. 画面下「コピー」をタップします。
- 5. 次画面、最下部「カメラロール」をタップします。
- 6. カメラロールへのコピーが進みます。 (注)大量の写真/動画コピーの際は、iDevice電池充電を十分に行ってから進めて下さい。

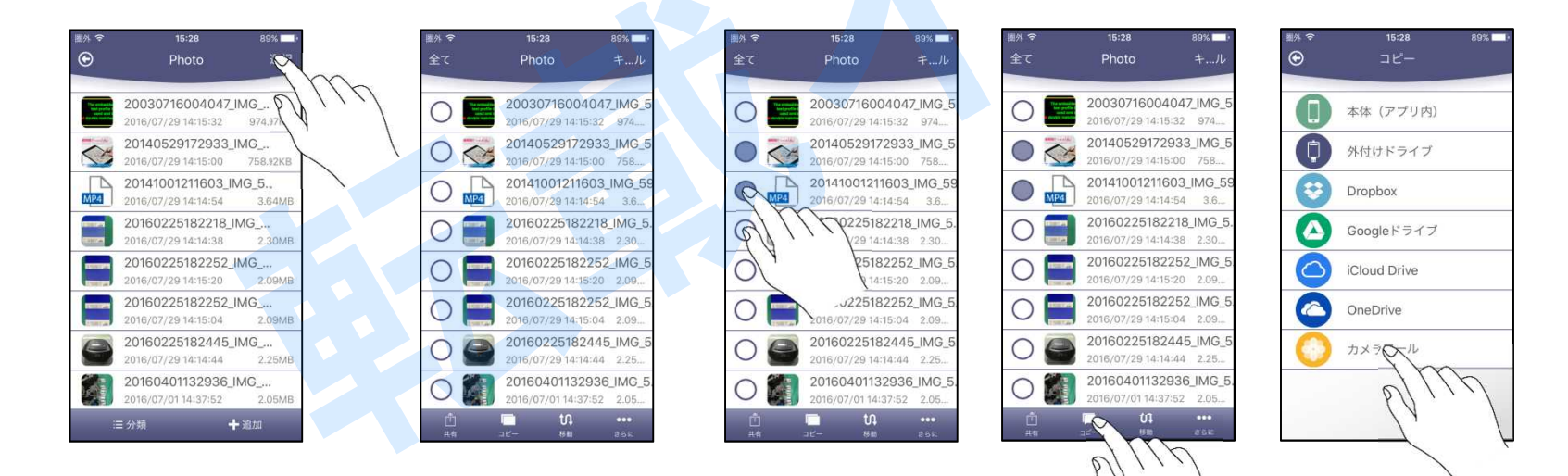

## STAYER

#### 外付けドライブの写真や動画をカメラロールにコピー(別方法)

- 1. 「外付けドライブ」をタップして、コピーしたい写真(動画)ファイルを表示させます。
- 2. 画面右上の「選択」をタップします。(10枚以内でお願いします)
- 3. ファイルの左に表示された〇からコピーしたいファイルをタップし色を変えます。
- 4. 共有をタップします。
- 5. 「画像を保存」アイコンをタップします。
- 6. 処理後「カメラロールに保存されました」とメッセージが出ますので「OK」をタップします。

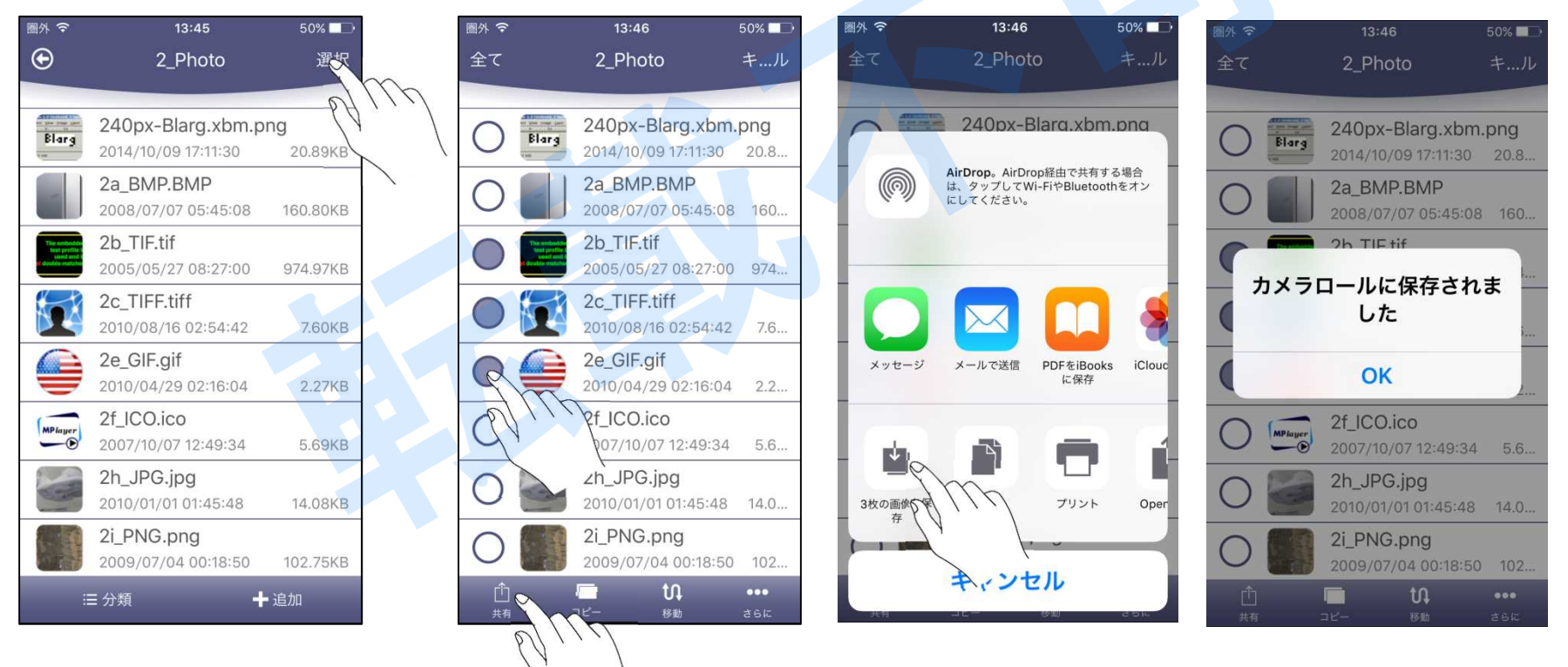

i-FlashDrive EVO 取扱説明書·詳細版

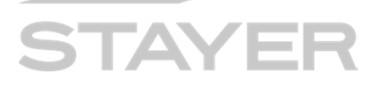

#### Youtube 関係

- 1. 著作権侵害とならない様お願いします。(違法アップロードを知ってのDLは犯罪です)
- 2. 任意の動画をタップ
- 3. 「Cache:キャッシュ」をタップ
- 4. Start download! の「OK」をタップ
- 5. この方法で動画は、本体アプリ内に保存されます。

※uploader側の設定によりダウンロード出来ないコンテンツも存在します。

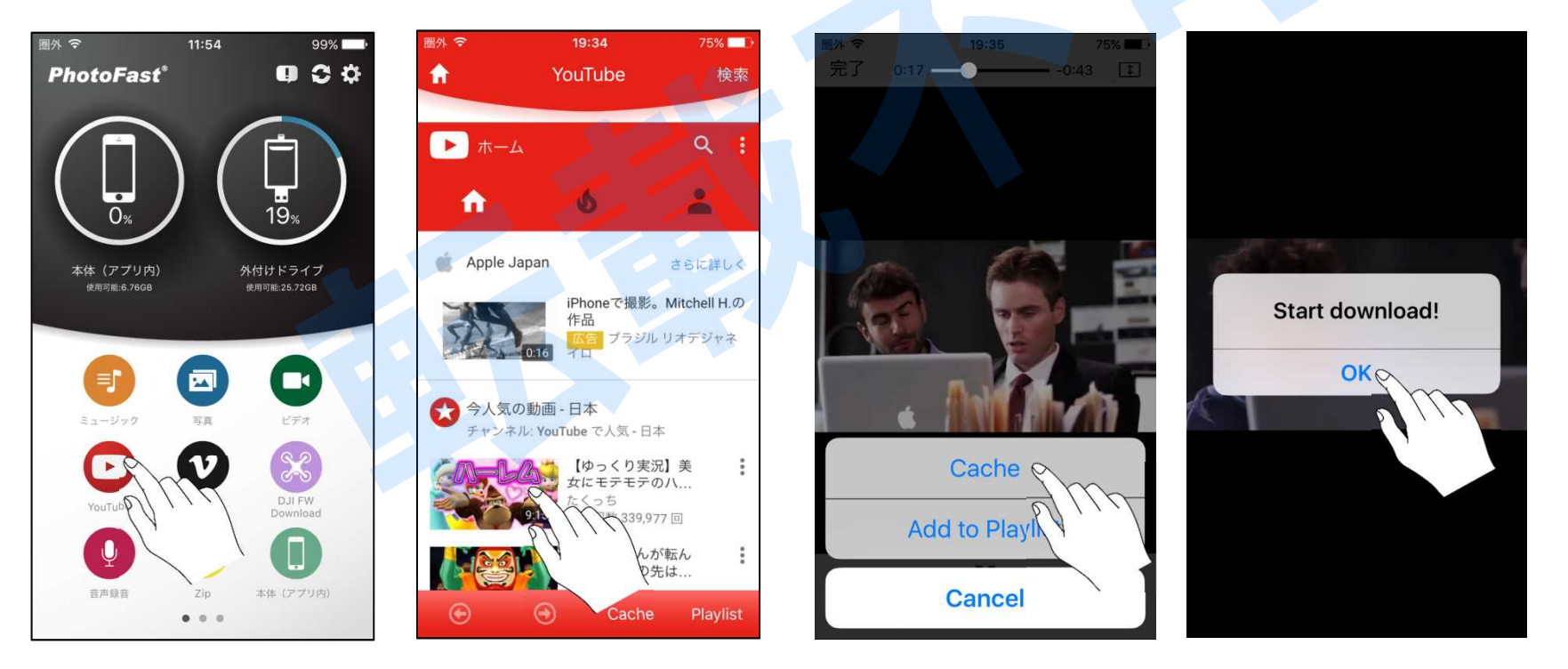

### i-FlashDrive

## STAYER

#### アドレス帳、カレンダー、写真バックアップの説明(その1)

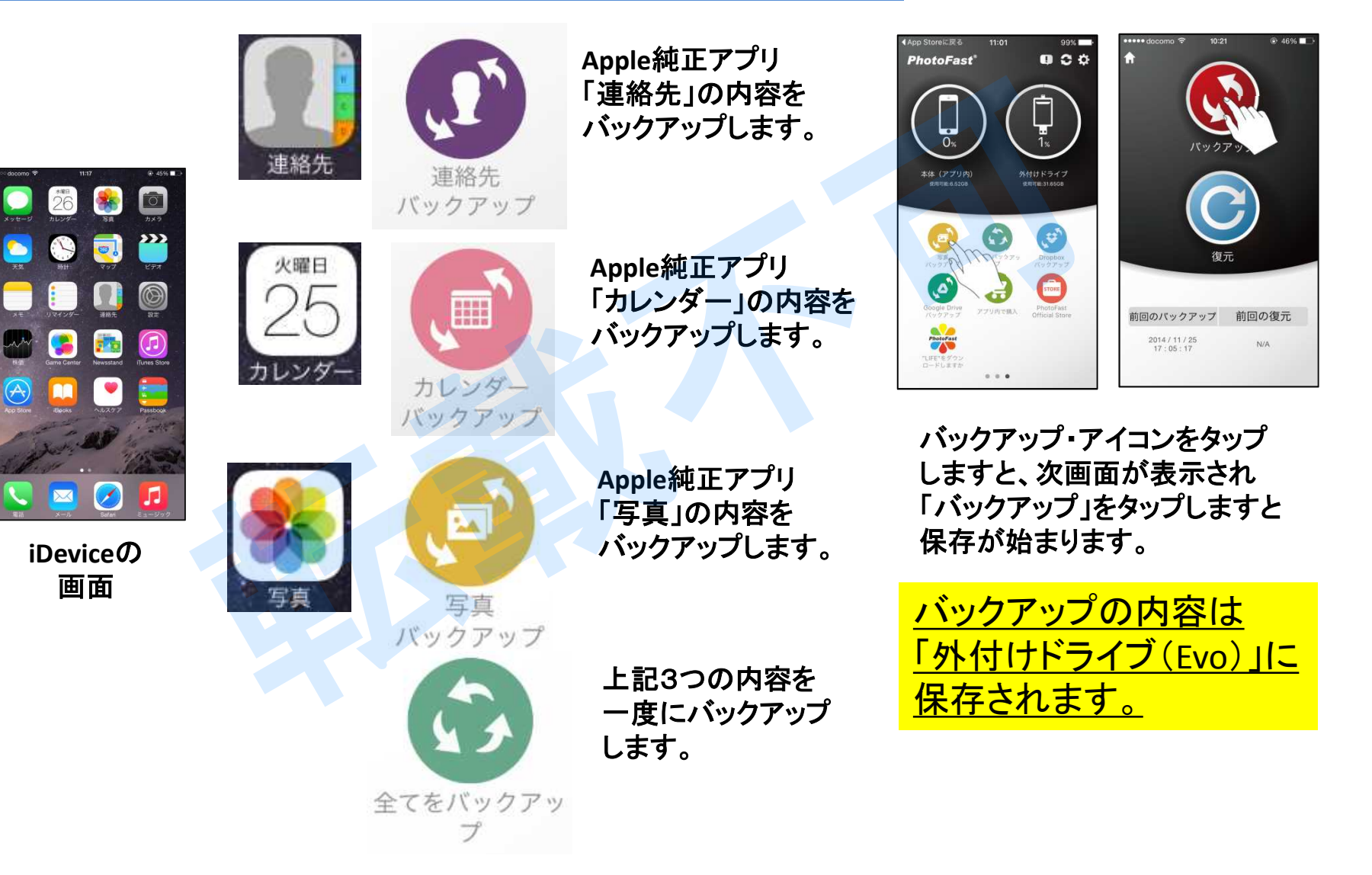

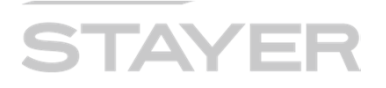

#### バックアップに関して(その2)

- 1. バックアップは下のような階層構造となっています。
- 2. 「カレンダー」の内容は"日付時間.ics"ファイルとして「Calendar」フォルダー内に
- 3. 「連絡先」の内容は"日付時間.vcf"ファイルとして「Contact」フォルダー内に
- 4. 「写真」の内容はそれぞれの拡張子で「Photo」フォルダー内に それぞれ保存されます。

| 外付けドライブ | Backu<br>2016/07 | p<br>7/01 14:36:44<br>Stayer2013 Ø iPhone (2)<br>2016/07/01 14:36:44<br>Calendar<br>2016/07/01 14:36:44 | EVOを挿すと<br>- フォルダーは自動的に |
|---------|------------------|----------------------------------------------------------------------------------------------------|-------------------------|
|         |                  | Contact<br>2016/07/01 14:36:44                                                                          | 作成されます。                 |
|         |                  | Photo<br>2016/07/01 14:36:44                                                                            |                         |

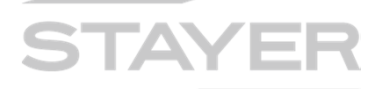

#### バックアップに関して(その3)

- 1. 「カレンダー」の内容は、バックアップを行った日時毎にそれぞれ"日付時間.ics"ファイル として「Calendar」フォルダー内に保存されます。
- 2. 「連絡先」の内容は、バックアップを行った日時毎にそれぞれ"日付時間.vcf"ファイル として「Contact」フォルダー内に保存されます。
- 3. 「写真/動画バックアップ」は、初回は全て、次回からは差分の内容のみを「Photo」 フォルダーに保存します。 差分からの削除行為は行いません。

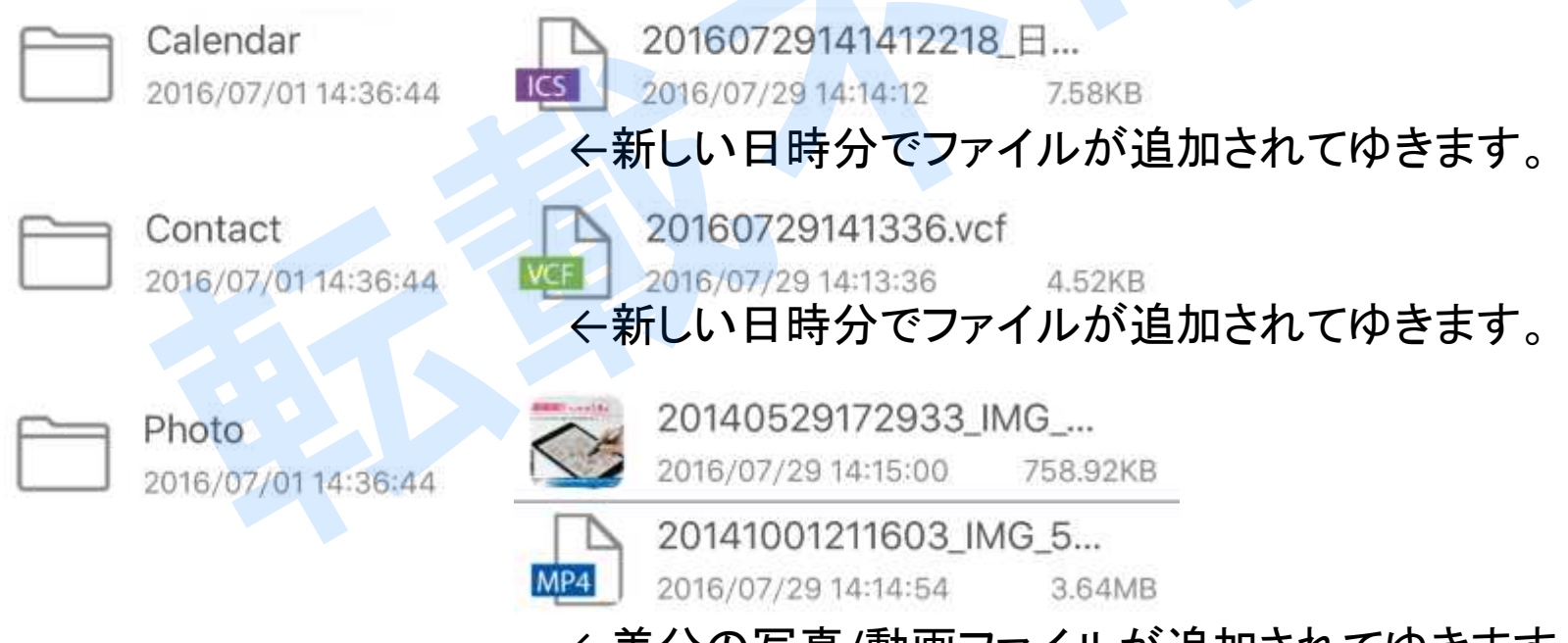

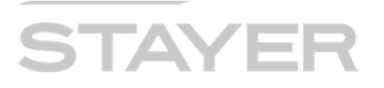

#### [FQA] バックアップ出来ません、なぜ?

【質問】「バックアップ」をタップしても、バックアップが実行されません。 【回答】iDevice「設定」「フライバシー」から「連絡先」「カレンダー」「写真」をタップして確認ください。 アプリ"ONE" のスイッチが「オフ」になっているはずです。「オン」にしてください。

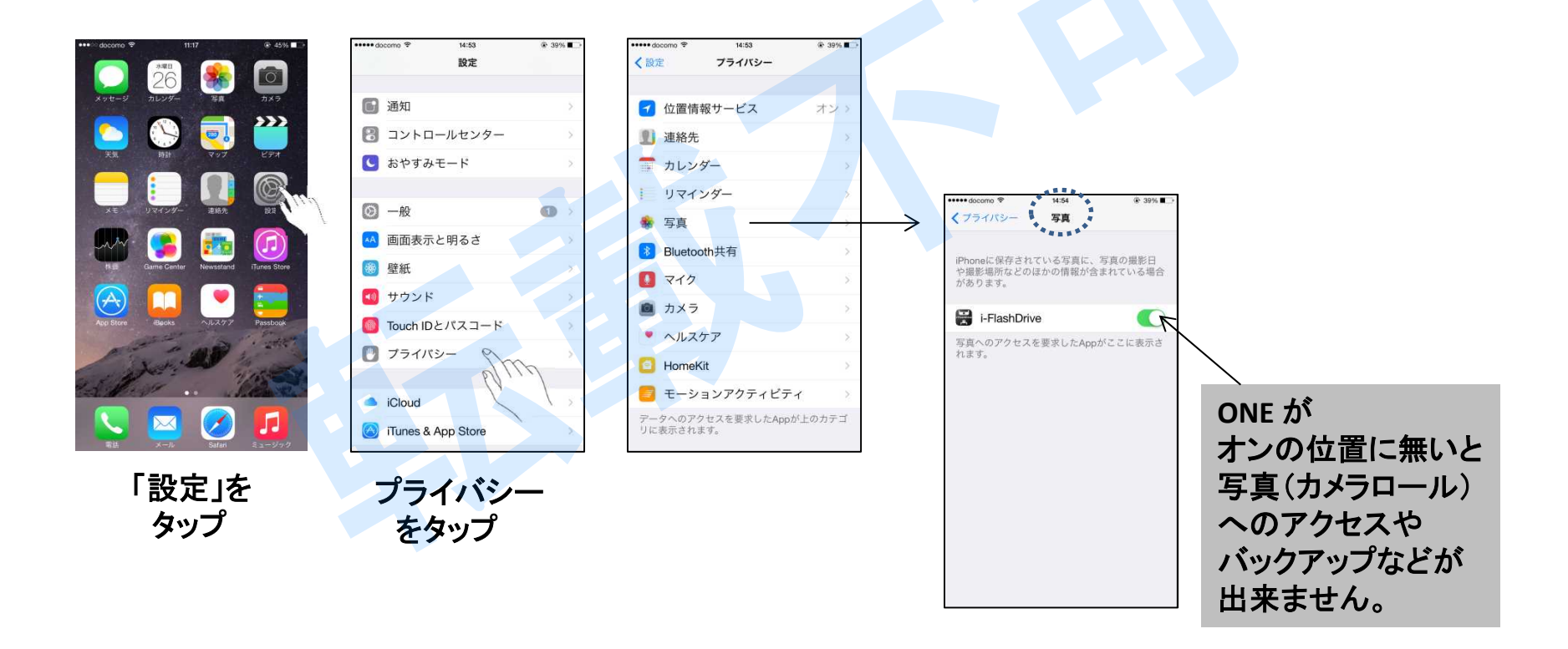

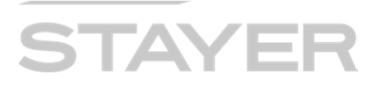

#### 機種変更の際のTip(連絡先データの移行)

- 1. 新しいiPADICEVOアプリをインストールし、一度iPADICEVOを挿して認識させます。
- 2. 旧iPhone/EVOアプリにてバックアップ(ここでは「連絡先をバックアップ」を(タップ)します。
- 3. Contact①内に出来た「日付時間名.vcf」ファイルをContact②にコピーします。
- 4. EVOをiPADに挿し、アプリから「連絡先バックアップ」「復元」をタップします。
- 5. iPADの「連絡先」にて連絡先が移行されている事を確認して下さい。

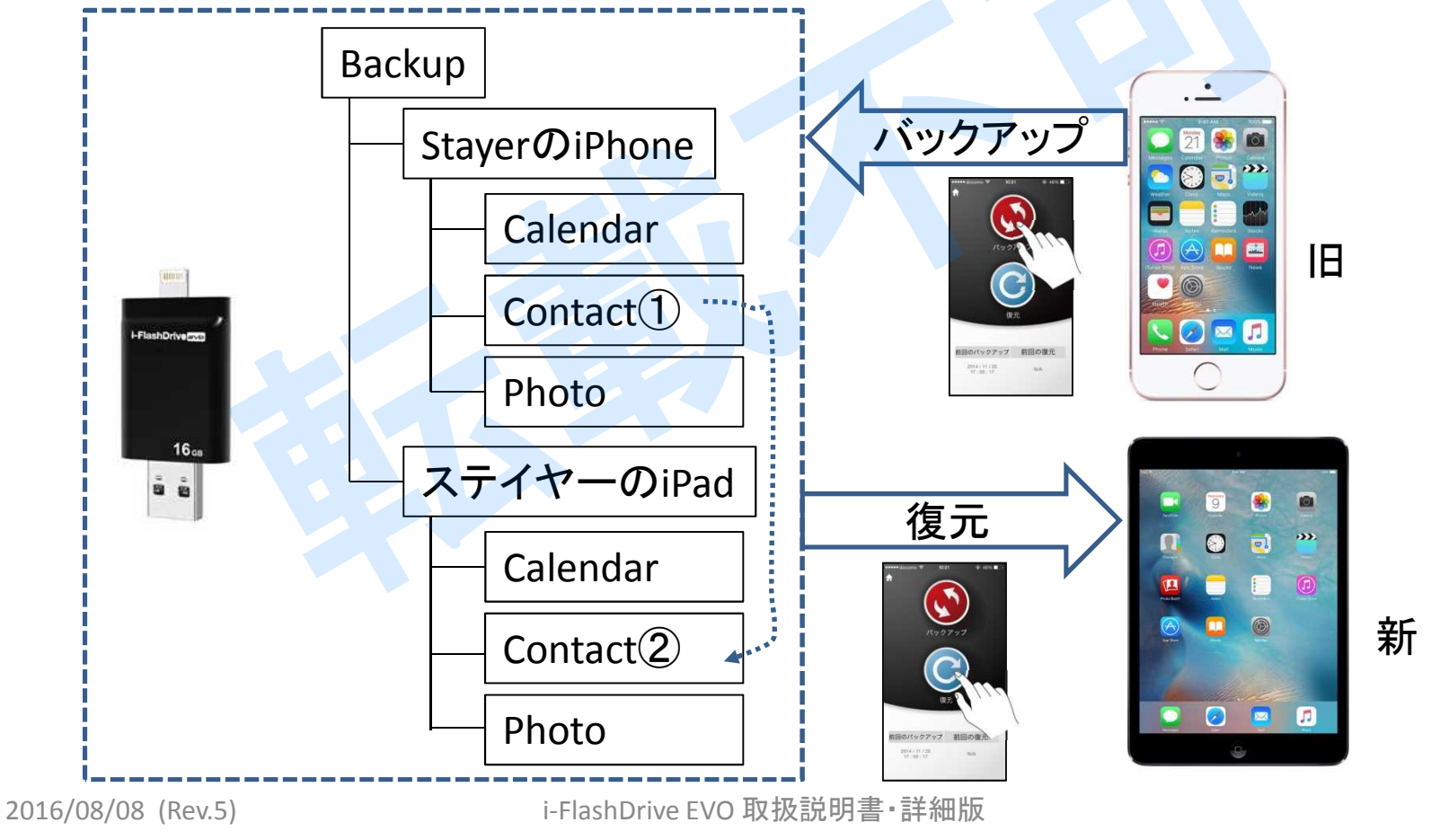

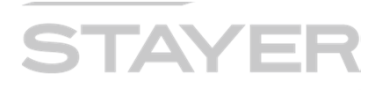

#### 機種変更の際のTip (写真・動画データの移行) その1

- 1. 新しいiPADにEVOアプリのインストールが必要です。
- 2. iPhone/EVOアプリにて「写真バックアップ」から「バックアップ」をタップします。
- 3. EVO内、Backupフォルダー配下「Photoフォルダー」に写真/動画がバックアップされます。
- 4. EVOを新しい iPADに挿します。

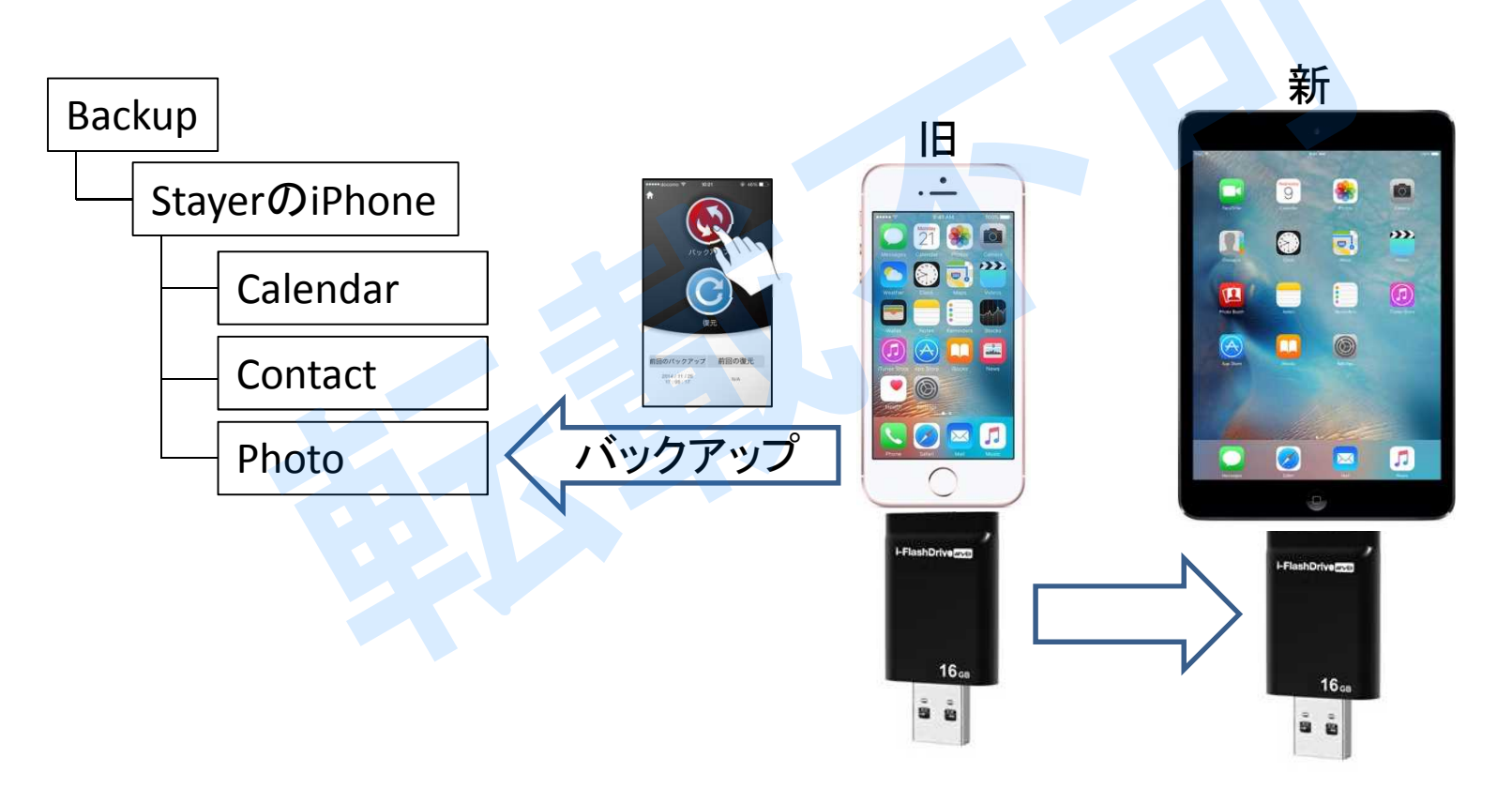

### i-FlashDrive John Stranger

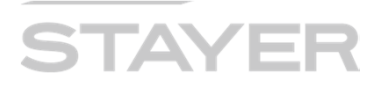

#### 機種変更の際のTip(写真・動画データの移行) その2

- 新しいiPADにEVOアプリのインストールが必要です。 1.
- iPhone/EVOアプリにて「写真バックアップ」から「バックアップ」をタップします。 2.
- EVO内、Backupフォルダー配下「Photoフォルダー」に写真/動画がバックアップされます。 3.
- 4. EVOを新しい iPADに挿します。
- iPad EVOアプリより「外付けドライブ」アイコンをタップします。 5
- 旧iPhoneフォルダー内の「Photo」フォルダーをタップします。 6.

Photo

20030716004047 IMG 5

20140529172933\_IMG\_

2016/07/29 14:15:00 758.

2016/07/29 14:14:54 3.6.

20160225182218\_IMG\_5

2016/07/29 14:14:38 2.30.

20160225182252\_IMG\_

2016/07/29 14:15:20 2.09

20160225182252\_IMG\_!

2016/07/29 14:15:04 2.09

20160225182445\_IMG\_5

2016/07/29 14:14:44 2.25.

20160401132936\_IMG\_

2016/07/01 14:37:52 2.05.

tn

20141001211603\_IMG\_59

2016/07/29 14:15:32 974.

- バックアップされている写真サムネイルが表示されます。 7
- 8. 画面右上「選択」をタップします。
- 画面左上「全て」を選択するか、各写真毎の〇をタップします(複数選択可)。 9
- 10. 画面下「コピー」をタップします。

3.64ME

2.09ME

2.09M

2.25ME

十追加

20030716004047 IMG ... S

2016/07/29 14:15:32 974.97

2016/07/29 14:15:00 758.92KB

20140529172933\_IMG\_...

20141001211603\_IMG\_5...

20160225182218\_IMG\_...

20160225182252\_IMG\_...

20160225182252\_IMG\_...

20160225182445\_IMG\_...

20160401132936\_IMG\_...

2016/07/29 14:14:54

2016/07/29 14:14:38

2016/07/29 14:15:20

2016/07/29 14:15:04

2016/07/29 14:14:44

2016/07/01 14:37:52

11. 次画面、最下部「カメラロール」をタップします。

8

 $\bigcirc$ 

0

OMPA

Ο

Ο

Ο

12. カメラロールへのコピーが進みます。

#### (注)電池充電量注意 20030716004047\_IMG ()2016/07/29 14:15:32 974... 20140529172933\_IMG\_ 2016/07/29 14:15:00 758... 20141001211603\_IMG\_5 C ME 2016/07/29 14:14:54 3.6.. 0225182218\_IMG\_5 G 29 14:14:38 2.30. 25182252\_IMG\_ q 0 114:15:20 2.09. J225182252\_IMG\_ Ο 316/07/29/14:15:04 2.09. 20160225182445\_IMG\_ 016/07/29 14:14:44 2.25. 20160401132936\_IMG\_ 2016/07/01 14:37:52 2.05.

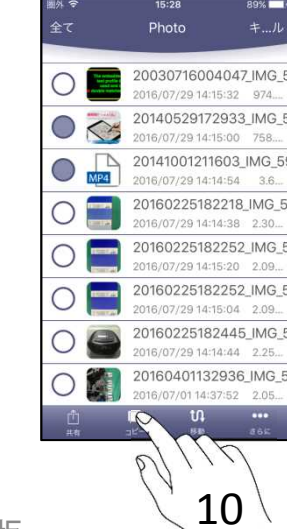

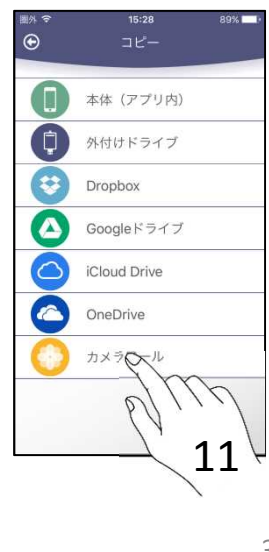

 $\odot$ 

MP4

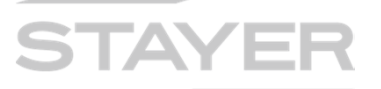

#### MS-Officeアプリを使って、読み出ししたい

- 1. Microsoft社のオフィス文書(例:Word/Excel/Powerpointなど)は、EVOアプリONEにて 閲覧が可能です。しかし表示形態が違うためiDeviceにインストールしてある Wordや Excelで読み出したい、という方も多い。
- 2. iPhoneなどに「Word/Excel」などのアプリを事前にインストールして下さい。
- 3. 外付けドライブ内にある、MS-Officeファイルを選択します。
- 4. 画面下にある「共有」をタップします。
- 5. アプリから Word や Excel を選択し開きます。
- 6. 開いたファイルをMS-Officeアプリにて編集可能ですが次ページの様な制限があります。

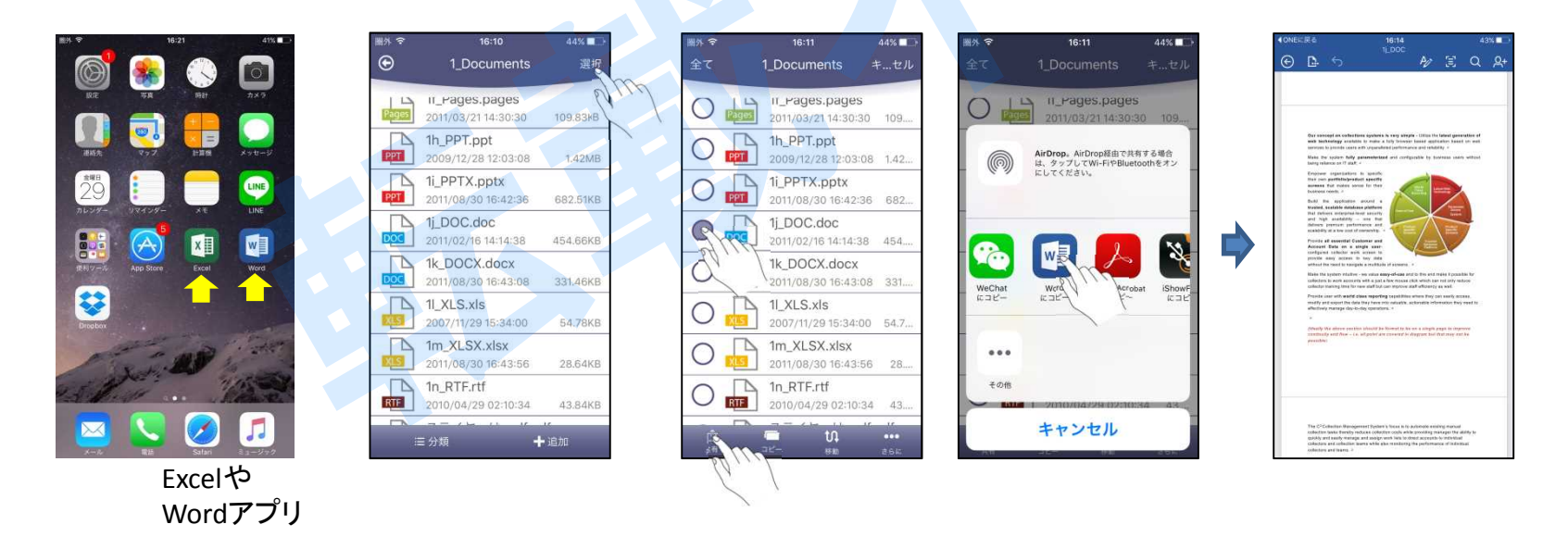

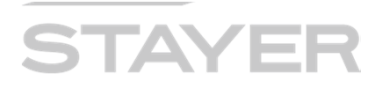

#### MS-Officeアプリで編集後、外付けドライブに保存したい

- 1. <u>MS-Officeアプリでdata編集後、直接EVO/外付けドライブへの保存は出来ません。</u> クラウド(例えばDropBox)経由となります。 仕様です、ご了承の程を。
- 2. クラウドサービスに事前登録、アプリ(事前)インストールなどが必要となります。

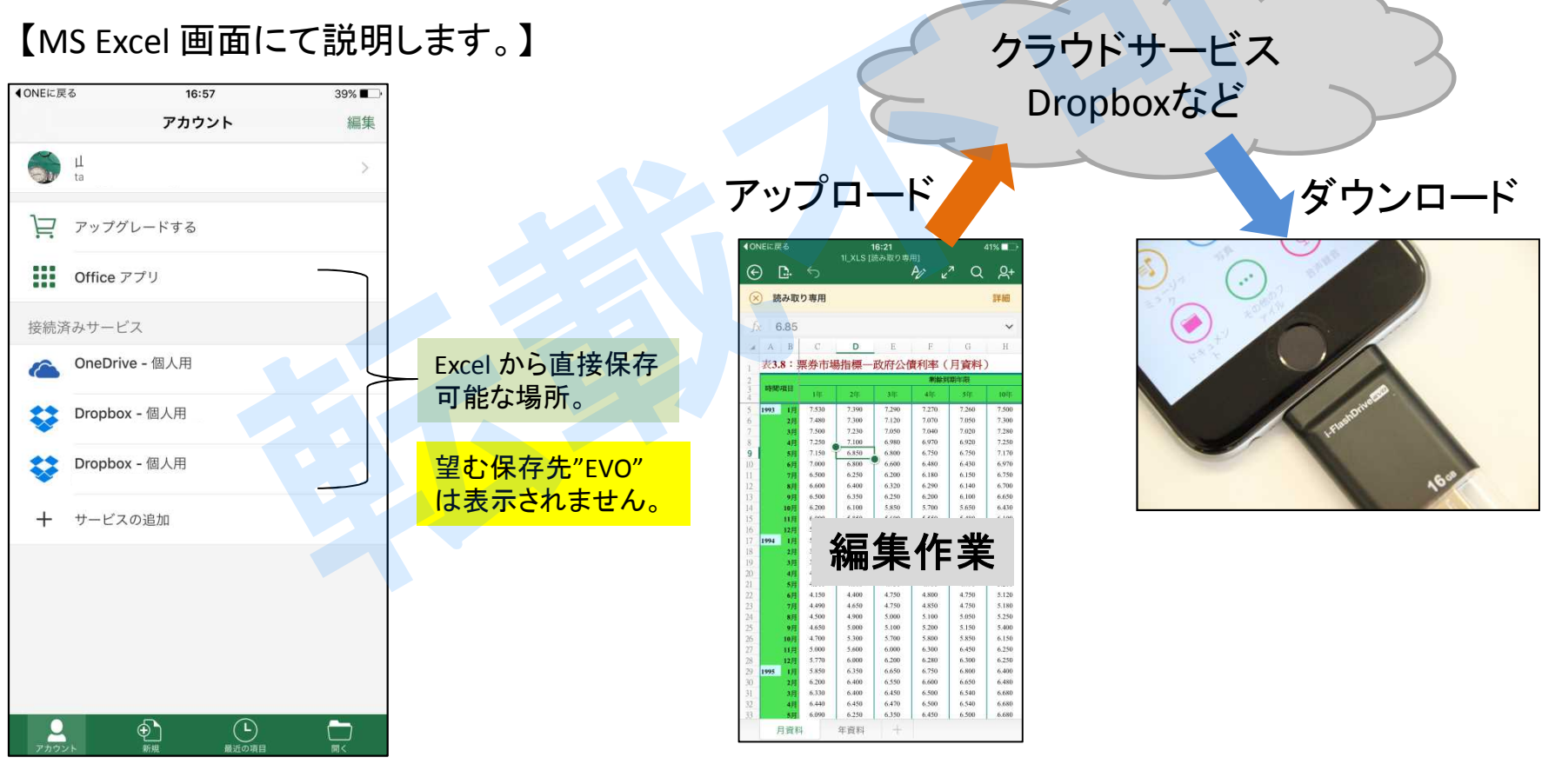

2016/08/08 (Rev.5)

i-FlashDrive EVO 取扱説明書·詳細版

### 

キャンセル

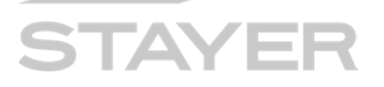

#### Dropbox関係の説明

Dropbox(ドロップボックス)はクラウド型のオンライン・ストレージサービスです。 お客様が契約された(ドロップボックス)アカウントと本アプリとの連携が可能で、 データの共有やファイルの同期が可能となります。

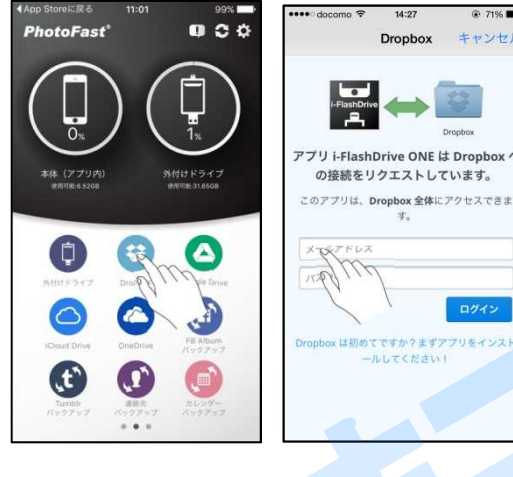

のアイコンを タップ

ドロップボックス ドロップボックスとの 連携を図るため、 お客様のアカウント (メールアドレス)と Passwordを入力 します。

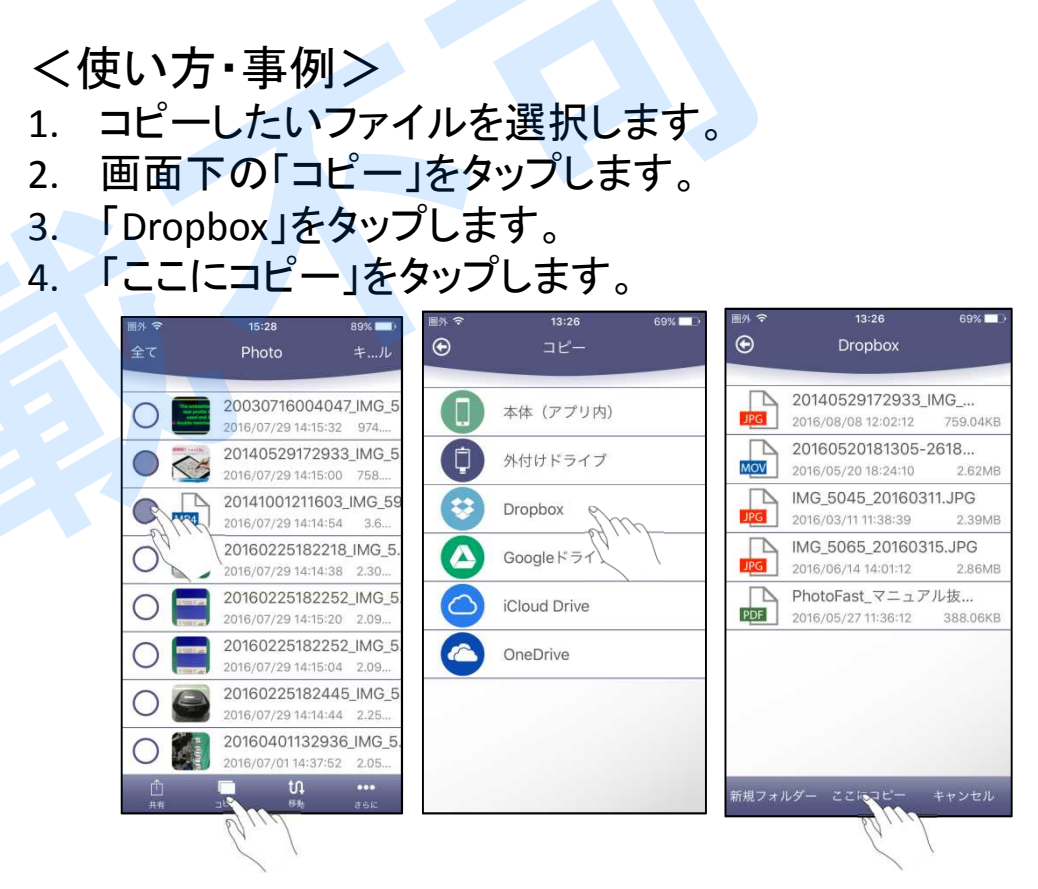

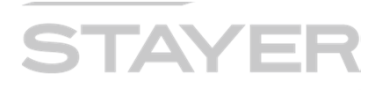

### 音声録音の使い方

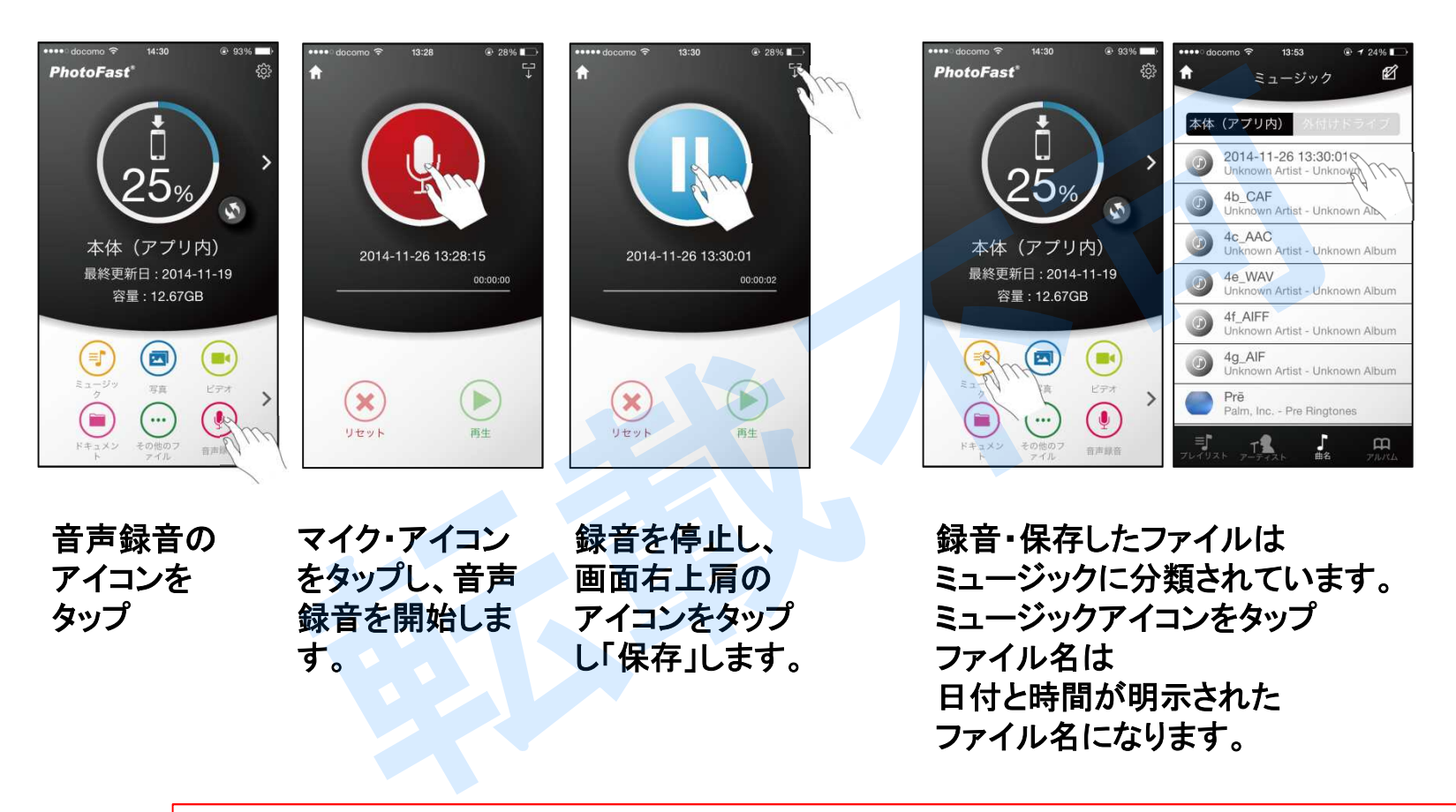

録音が出来ない時のチェックポイント お使いのiDevice「設定」「プライバシー」「マイク」とタップし「i-FlashDrive」のスイッチがONであることを確認して下さい。

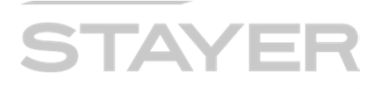

制限事項など

#### <制限事項>

- ✓ 本製品のFile Format は "FAT32"形式を使用しています。
  FAT32 仕様上の制限事項として、扱えるFile sizeの最大値は 4Gbyte となります。
  (1ファイルが 4Gbyte を超えるファイルの移動、コピーなどは行えません。)
  また、64GB/EVOも"FAT32"でフォーマット願います。exFATでは使えません。
- ✓ 著作権保護のルールから、iTuneを介してダウンロードした音楽ファイルなどの 取り出しは出来ません。
- ✓「外付けドライブ」コンテンツを直接(暗号化)ロックは出来ません。 ファイルロック時は多くの電力を消費します。ロック途中で電源遮断や外付けEvoが 外れるなどのアクシデントで、ロック不完全・ファイル破損などの不具合を防止する 目的で外付けドライブ中のファイルを直接ロックする機能を付加していません。 本体アプリ内にファイルにて暗号化をお願い致します。
- ✓ 専用アプリ i-FlashDriveからドキュメントを閲覧した場合、一部の内容が表示されない、 表示の相違が発生することが有ります。相異ない表示を求める場合は、PDF化、 又は Open-in機能での閲覧を推奨します。

#### ●お問合せ/修理受付窓口

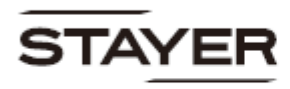

☎ 03-5315-4565(平日10:00~12:00 / 13:00~17:00)
 http://www.stayer.co.jp
 Eメール support@stayer.co.jp
 会社住所 〒160-0004 東京都新宿区四谷三丁目2番地2 TRビル6 階